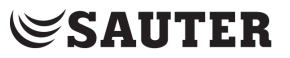

Régulateur de chauffage

### EQJW146F002

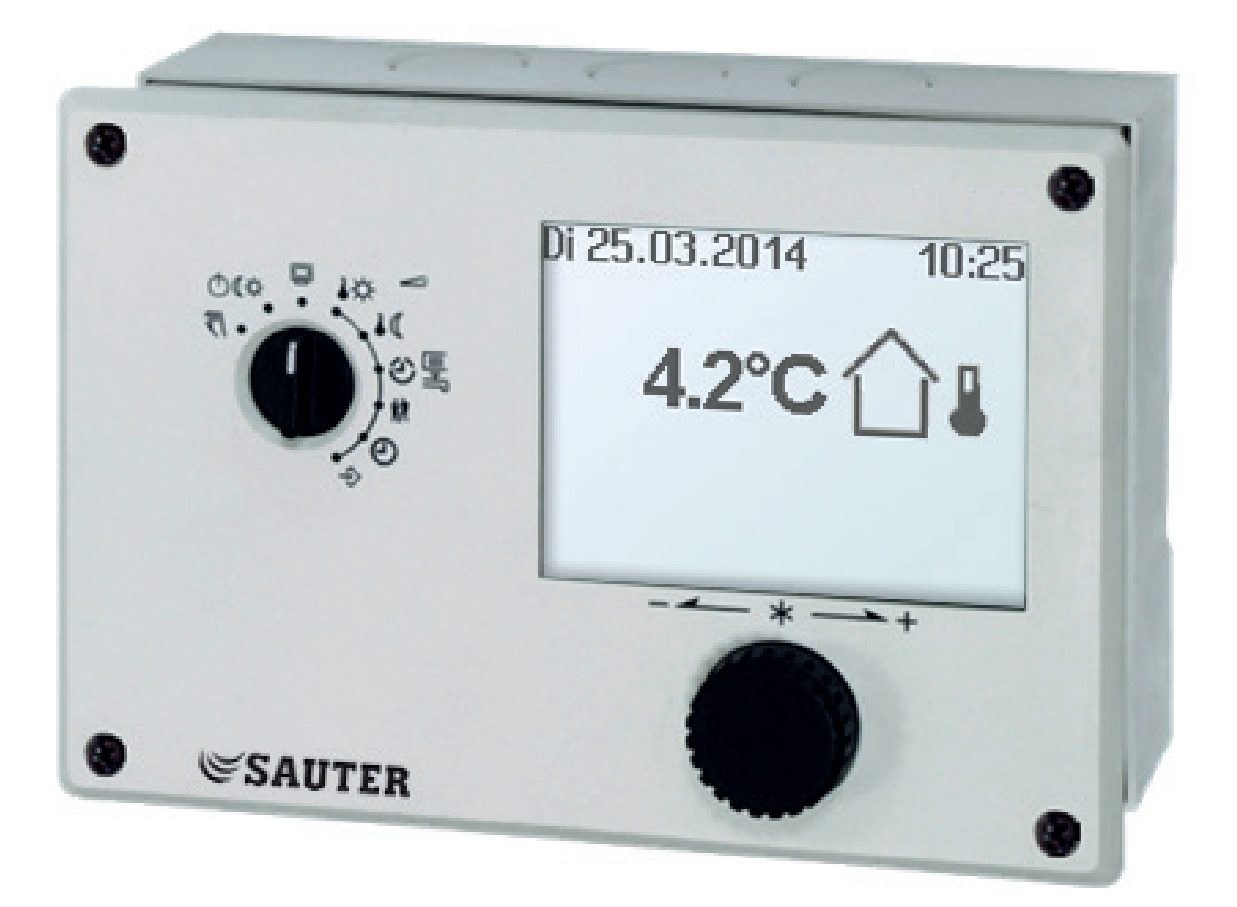

# Notice de montage et de mise en service

Firmware version 2.33, Avril 2017

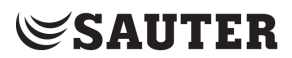

#### Garantie

Nos produits évoluent constamment, c'est pourquoi nous nous réservons le droit de les modifier à tout moment et sans avertissement préalable de notre part.

Nous ne garantissons ni l'exactitude ni l'exhaustivité de cette notice. Le fait que l'acheteur utilise nos produits en vue d'un usage particulier n'engage en rien notre responsabilité. Toute revendication de l'acheteur, en particulier concernant des droits, dommages et intérêts, y compris en cas de perte de bénéfice ou d'un autre préjudice financier, est non avenue. La garantie ne s'applique pas en cas de dommages

résultant d'une action préméditée ou d'une grave négligence. Notre responsabilité pour des dommages provoqués par une infraction à une clause du contrat résultant d'une négligence est limitée.

#### Consignes de sécurité

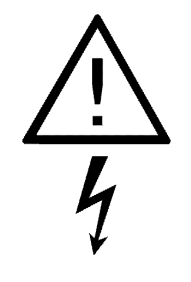

L'appareil doit être monté et mis en service par du personnel compétent et habilité, maîtrisant le montage, la mise en service et le fonctionnement. Un stockage et un transport appropriés de l'appareil sont indispensables.

L'appareil est destiné à être utilisé dans des installations à courant fort. La règlementation en vigueur en matière de sécurité doit être respectée lors du raccordement et de l'entretien.

#### Contenu

| Installation                                                                                            | <u>3</u>  |
|----------------------------------------------------------------------------------------------------|-----------|
| Montage                                                                                                 | <u>3</u>  |
| Raccordement électrique                                                                                 | <u>3</u>  |
| Manipulation et Affichage                                                                               | <u>4</u>  |
| Etats de fonctionnement étendus - Symbolique                                                            | <u>6</u>  |
| Modes de fonctionnement                                                                                 | <u>6</u>  |
| Mise en service                                                                                         | <u>7</u>  |
| Régler la langue d'affichage                                                                            | <u>7</u>  |
| Régler le repère de l'installation                                                                      | <u>7</u>  |
| Installations                                                                                           | <u>8</u>  |
| Activation et désactivation des fonctions                                                               | <u>13</u> |
| Modification des paramètres                                                                             | <u>13</u> |
| Régler l'heure et la date                                                                               | <u>14</u> |
| Vérifier et modifier les périodes d'occupation                                                          | <u>14</u> |
| Vérifier et régler usage spécial                                                                        | <u>15</u> |
| Retour aux valeurs de réglage usine                                                                     | <u>15</u> |
| Nombres - clé                                                                                           | <u>15</u> |
| Fonctionnement manuel                                                                                   | <u>16</u> |
| Liste de blocs fonction                                                                                 | <u>17</u> |
| CO1: Boucle de chauffage HK1 (pas installation 1.9)*                                                    | <u>17</u> |
| CO2: CO2: Boucle de chauffage HK2 (Installations 3.x, 4.x et 10.0, 16.6)*                               | <u>18</u> |
| CO4: Production d'eau chaude sanitaire ECS (Installations 1.1-1.3, 1.5, 1.6, 1.9, 2.x, 4.1, 4.5, 11.x)* | <u>19</u> |
| CO5: Fonctions concernant l'installation complète (toutes les installations)                            | <u>20</u> |
| CO6: Modbus, Bus de comptage                                                                            | <u>21</u> |
| CO7: Bus d'appareils (Toutes les installations, F02, F03, seulement avec CO7 -> F01 - 1)                | <u>22</u> |
| CO8: Initialisation BE1 et BE2 (toutes les installations)                                               | <u>23</u> |
| Liste de paramètres                                                                                     | <u>24</u> |
| PA1/PA2: Boucle de chauffage HK1/HK2                                                                    | <u>24</u> |
| PA4: Production d'eau chaude sanitaire ECS                                                              | <u>24</u> |
| PA5: Paramètres concernant l'installation complète                                                      | <u>25</u> |
| PA6: Modbus, Communication                                                                              | <u>25</u> |
| Caractéristiques techniques                                                                             | <u>26</u> |
| Liste des articles                                                                                      | <u>26</u> |
| Notes                                                                                                   | 27        |

Le régulateur EQJW146F002 sert pour la régulation de max. deux circuits de régulation:

- Régulation d'un échangeur de chaleur primaire ou d'une chaudière. Max. un circuit de chauffage réglé et un circuit de chauffage sans réglage (en fonction de la température extérieure), ainsi que la commande de la production d'eau chau de sanitaire côté secondaire.
- Régulation d'un circuit de chauffage en fonction de la température extérieure et d'une production d'eau chaude sanitaire avec deux vannes côté primaire.
- Régulation de deux circuits de chauffage en fonction de la température extérieure avec deux vannes côté primaire.
  Il dispose de huit entrées de sondes de température, deux entrées binaires, une sortie de réglage 0-10 V et sept sorties de commutation.

Le régulateur est opérationnel avec les températures et programmes horaires réglés en usine. A la mise en service, l'heure actuelle et la date actuelle doivent être saisies sur le régulateur et les paramètres dépendants de l'installation doivent être spécifiés.Cette notice doit vous fournir les informations nécessaires lors du montage et de la mise en service du régulateur. De plus amples informations sont disponibles sous: http://www.sauter-cumulus.de

Manuel Fiche Technique

#### Installation

#### Montage

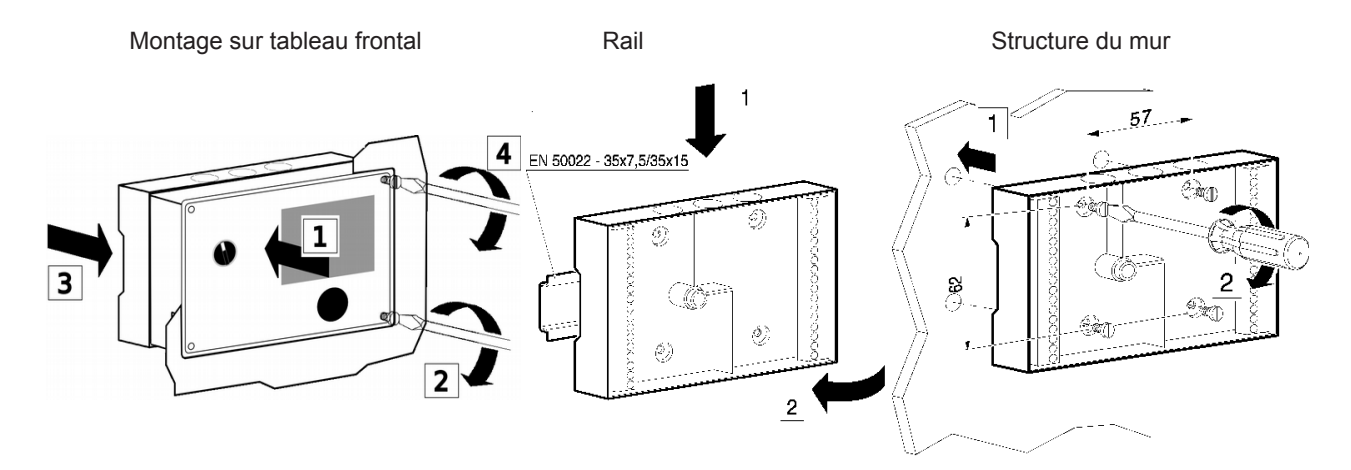

#### Raccordement électrique

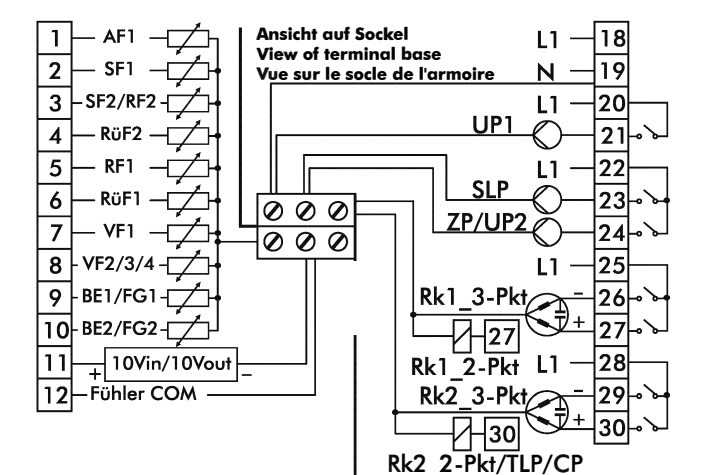

Vor Eingriff Netz aus! Power off before intervention! Couper l'alimentation avant toute intervention! Ce schéma de câblage est affiché à l'arrière du régulateur. Pour effectuer le raccordement, ouvrir le boîtier. Pour le passage des câbles, ouvrir les orifices du socle aux endroits prévus à cet effet sur la partie supérieure, inférieure ou au dos du boîtier et les équiper de passage de câbles appropriés.

Raccordement des sondes et des servomoteurs 0-10V Raccorder les sondes au bornier situé dans le socle de l'ap-

pareil en utilisant des fils de section de 2 x  $0.5 \text{ mm}^2$ .

## Raccordement des servomoteurs (3-points / 2-points) et des pompes

Raccorder les fils d'un câble de section minimum 1,5 mm<sup>2</sup> aux bornes de sorties du régulateur. Il est recommandé de contrôler le sens d'action de la vanne lors de la mise en service de l'appareil.

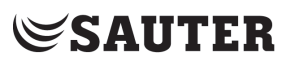

#### **Manipulation et Affichage**

L'appareil EQJW146F002 dispose d'un écran graphique. L'écran permet d'afficher un schéma d'une installation, des informations sur les circuits de régulation, ainsi que des informations sur l'état des pompes et des vannes pour un aperçu rapide de l'état de fonctionnement de l'installation.

#### Eléments de commande

L'affichage et les éléments de commande sont disposés sur la face avant de l'appareil.

#### Manipulation et Affichage

L'appareil EQJW146F002 dispose d'un écran graphique. L'écran permet d'afficher un schéma d'une installation, des informations sur les circuits de régulation, ainsi que des informations sur l'état des pompes et des vannes pour un aperçu rapide de l'état de fonctionnement de l'installation.

#### Eléments de commande

L'affichage et les éléments de commande sont disposés sur la face avant de l'appareil.

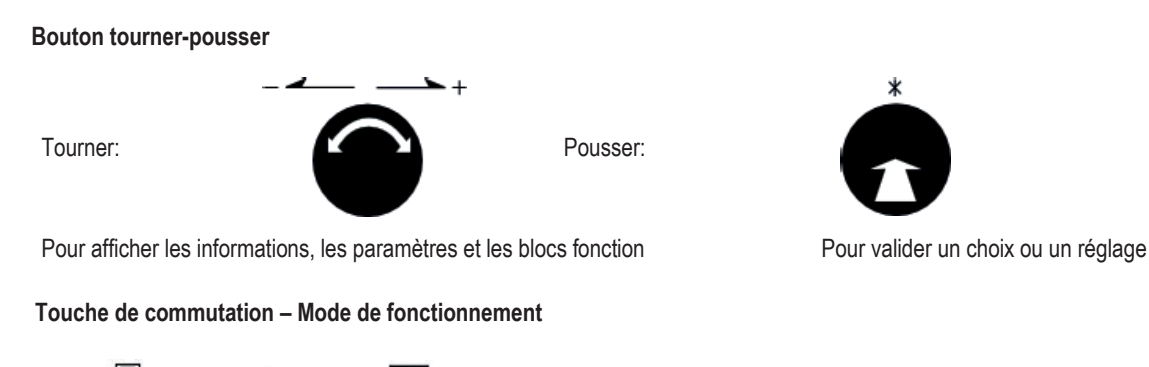

Mode manuel :

position en pourcentage

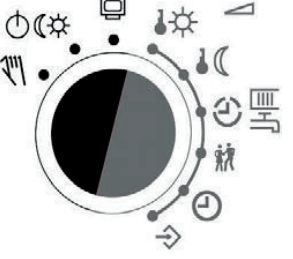

(position standard) ₼**({-☆** Modes de fonctionnement

**٦**"|

||||

Commutation manuelle des pompes et vannes, valeur de

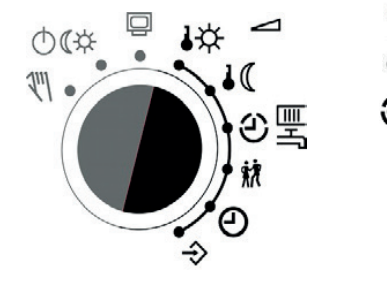

Touche de commutation – Paramètres

- Consigne jour (Température ambiante nominale)
  - Consigne nuit (Température ambiante réduite)
  - Périodes d'occupation pour le chauffage / prod. ECS
  - Usage spécial/ Régime de fête
  - Heure du système: Réglage de l'heure, de la date et de l'année

Informations concernant le mode de fonctionnement de l'appareil

Paramètres et fonctions

Niveau information Dans la position de commutation standard 🖾 "niveau information" les points de données suivants apparaissent sur l'affichage: Mar 20.02.2018 15:39 . Positionner la touche de commutation sur mode de fonctionnement. 10 OCA La date, l'heure et la température réelle actuelle s'affichent Régulation en fonct. des cond. climat.  $\rightarrow$  Temp ext. (exemple) Tourner le sélecteur: L'état de fonctionnement (mode de fonct. et sortie de réglage) s'affiche Fonctionnement 80% RK1 © ₩ ⊘ 4s Boucl. chauff: valeur de rég. et sortie commut. Ppe char. de ballon 🔿 🗘 Pompe de circ. 🔿 🖛 Pour la vanne, pompe de circ. boucle 🔿 🃪 Pompe ECS ଓ୯ ⊘<del>™</del> ON Boucle ECS: Etat des pompes solaire ⊙¢ ŬËF Installation 2.1 Tourner le sélecteur: RK1 ECS Toute l'installation s'affiche ă Remarque: Pousser → Affichage des valeurs réelles de l'ensemble de l'installation ∞∞ Tourner le sélecteur; en fonction du repère de l'installation s'affiche: (1) 淤 ő T Boucle de chauffage HK1. HK1 Boucle de chauffage HK2, Production d'eau chaude sanit. ECS Remarque: Pousser  $\rightarrow$  Affichage des valeurs réelles et consignes de la boucle de régul. × o Tourner le sélecteur: Les quatre derniers messages d'alarme s'affichent. Alarmliste 15:43 Défaut sonde Ouvrir la liste des alarmes en appuyant puis sélectionner d'autres messages d'alarme en tournant. Le texte défilant fournit plus d'informations sur une alarme, y compris la date et l'heure de son 15:32 Défaut sonde 14:34 Défaut sonde apparition. 14:17 Défaut sonde Tourner le sélecteur: Les quatre derniers évènements s'affichent. Ereignisliste 09:12 PA1-P01 = 1.3 Ouvrir la liste des évènements en appuyant et sélectionner d'autres 09:12 CO4-FB07=0 évènements en tournant. Le texte défilant fournit plus d'informations sur un évènement, y compris la date et l'et l'heure de son apparition. 09:11 Anlage=2.1 09:10 Werkskaltstart 03.02.2016 09:12 - Paramet Tourner le sélecteur: Le Trend-Viewer s'affiche -60 40 Par défaut les mesures sur la sonde extérieure AF1 et la sonde de -20 départ VF1 sont affichées via le temps. 16:00 AF1=-1.0 UF1=72.2 Remarque: Les informations concernant la version du régulateur (identifiant de l'appareil, numéro de série, version du logiciel et du matériel) s'affichent dans le niveau d'information étendu. Activer et désactiver le niveau d'informations étendu: Information Type d'appareil 5573 Mettre le sélecteur sur la position  $\Rightarrow$  "Paramètre et fonctions", Numéro de série 40789 régler sur le nombre-clé 1999 puis confirmer, tourner le sélecteur sur la position Version software 2.33 .Niveau d'information. 1.35 Version hardware

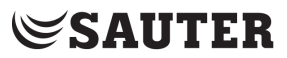

#### Etats de fonctionnement étendus - Symbolique

Sur la page d'aperçu du niveau d'information, les états de fonctionnement étendus du régulateur sont affichés dans la zone inférieure.

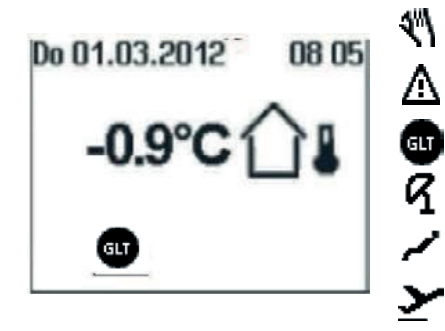

Sélecteur sur fonct. manuel.; Niveau information appelé

Symbole clignote, il y a une erreur. pour informations Intervention technique supervision active

Régime été (Pompes désactivées, vannes fermées)

Jour férié (Fonctionnement selon programmation

« dimanche » )

Congés (L'installation fonctionne de manière permanente

en régime réduit)

### Modes de

fonctionnement

| ¢φ       | Régime de jour<br>(Régime normal) <sup>i</sup> ' | L'installation fonctionne en permanence avec la consigne réglée pour le régime de jour<br>dépendamment de la période d'occupation programmée et du régime été réglé.                                                                                                    |   |
|----------|--------------------------------------------------|----------------------------------------------------------------------------------------------------|---|
| ))       | Régime de nuit<br>(Régime réduit)                | L'installation fonctionne en permanence avec la consigne réglée pour le régime de nuit<br>indépendamment des périodes d'occupation programmées.                                                                                                    |   |
| 90       | Fonction<br>régulation<br>désactivée             | La fonction régulation reste en permanence désactivée indépendamment des périodes d'occupation programmées: seul le fonctionnement de l'installation de protection contre le gel est assuré Symboles quand protection contre le gel active: Boucle dechauffage,                                                                                                    | ¥ |
| 0¢<br>0) | Fonctionnement a                                 | utomatique<br>Le régime normal est activé pendant les périodes d'occupation programmées, le régime<br>réduit est activé en dehors des périodes d'occupation programmées à condition que le<br>fonctionnement régulation ne soit pas coupé en fonction de la température extérieure.<br>Le régulateur commute automatiquement entre les deux modes de fonctionnement. |   |
| 2        | Fonctionnement M                                 | anuel Pilotage manuel des vannes et des pompes                                                                                                    |   |

Réglage des modes de fonctionnement Mettre le sélecteur sur Mode de fonctionnement.

| ediade des mode                                                    | s de tonctionnement                     |                                                                            |
|--------------------------------------------------------------------|-----------------------------------------|----------------------------------------------------------------------------|
| -99                                                                | • •• •• •• •• •• •• •• •• •• •• •• •• • | Seul les boucles de régulation qui peuvent être réglées par l'installation |
|                                                                    | Fonctionnement                          | sélectionnée sont disponibles.                                             |
|                                                                    | RK1 © <b>* </b> ▲ 100% ⊘ ON             | Boucle chauff.RK1/                                                         |
|                                                                    |                                         | RK1, Boucle chauff                                                         |
| ₩<br>2<br>()<br>()<br>()<br>()<br>()<br>()<br>()<br>()<br>()<br>() | ECS ଓଡ ଡ୍ଲିପN<br>ଜଣ୍ଣାମ୍                | RK2, Prod ECS                                                              |
| t th                                                               | 0.4 GH                                  | Tourner le sélecteur, sélectionner boucle de régulation                    |
|                                                                    | Fonctionnement<br>RK1 ©∗ 100% ⊘ ON      | Appuyer sur le bouton de réglage, valider boucle de                        |
| À                                                                  |                                         | régulation. Le mode de fonctionnement est affiché                          |
| Ū                                                                  | ECS ◙ © <sup>34</sup> ON<br>⊗° OFF      | inversé.                                                                   |
| <b>Å</b>                                                           | Fonctionnement                          | Tourner le sélecteur;                                                      |
|                                                                    | RK1 ©* 100% ⊘ ON                        | Sélectionner mode de fonct. 🔅, 🌔 🛛 🕐                                       |
|                                                                    | ECS ¥ ⊘≛ON<br>⊗° OFF                    | Appuyer sur le bouton de réglage, valider mode                             |
|                                                                    |                                         | de fonctionnement                                                          |

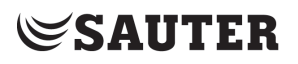

#### Mise en service

Le régulateur est prêt à fonctionner avec les températures et programmes horaires réglés en usine. Pendant la mise en service, l'heure et la date actuelles doivent être saisies sur le régulateur et les paramètres dépendant de l'installation doivent être spécifiés.

Les modifications dans la configuration et le paramétrage du régulateur décrites dans ce chapitre ne peuvent être effectuées qu'après avoir entré le numéro de clé valide pour le paramétrage général et la configuration (page 15).

#### Régler la langue d'affichage

Par défaut, les textes d'affichage sont affichés en allemand. Jusqu'à trois langues peuvent être chargées en plus dans l'appareil. Les textes d'affichage sont entre autres disponibles en anglais.

| 0 | Nombre clé                 | Positionner le sélecteur sur le niveau                                                                           |
|---|----------------------------|----------------------------------------------------------------------------------------------------|
|   |                            | configuration; Le nombre-clé s'affiche                                                                           |
|   | 0000                       | Tourner le sélecteur; régler le nombre-clé correct (Page 15);<br>Pousser le sélecteur; Le menu réglage s'affiche |
|   | Réglages                   | Tourner le sélecteur; Sélectionner "Langue d'affichage";                                                         |
|   | Contraste 50               | Pousser le sélecteur; mettre réglages "Langue d'affichage "en mode d'édition                                     |
| - | Français, Langue française |                                                                                                    |
| × | PA1                        | Tourner le sélecteur; sélectionner langue d'affichage;                                                           |
|   | PA4                        | Pousser le sélecteur; confirmer langue d'affichage sélectionnée                                                  |
| - | (RK1) Paramètrage boucl    |                                                                                                    |

#### Régler le repère de l'installation

Il existe différentes variantes de circuits hydrauliques. Chaque installation est représentée par un repère d'installation. Les installations sont représentées dans le manuel. La modification du repère de l'installation réinitialise les blocs de fonction précédemment réglés au réglage d'usine (RU). Les paramètres des blocs de fonction et des niveaux des paramètres sont conservés

| 011301 403                          |                            | 1                                                                                                    |
|-------------------------------------|----------------------------|----------------------------------------------------------------------------------------------------|
| 0 0 <u>∆</u> Tû <sup>-</sup><br>∆T₽ | Nombre clé                 | Positionner le sélecteur sur le niveau configuration;                                                                             |
|                                     | 0000                       | Le nombre-clé s'affiche                                                                                                    |
|                                     |                            | Tourner le sélecteur; régler le nombre-clé correct (Page 15);                                                                     |
|                                     | CO8                        | Pousser le sélecteur; Le menu réglage s'affiche                                                                                   |
|                                     | tion schémas d'installatio | Tourner le sélecteur; Sélectionner "Installation"; Pousser le sélecteur; Le niveau paramètre 1 (Boucle de régulation 1) s'affiche |
|                                     | Installation               | Tourner le sélecteur; sélectionner                                                                                                |
|                                     |                            | installation<br>Pousser le sélecteur: confirmer                                                                                   |
| ×                                   |                            | l'installation                                                                                                    |
|                                     |                            | Le menu réglage s'affiche, ensuite modifier les fonctions et les<br>paramètres dépendants de l'installation                       |

#### Installations

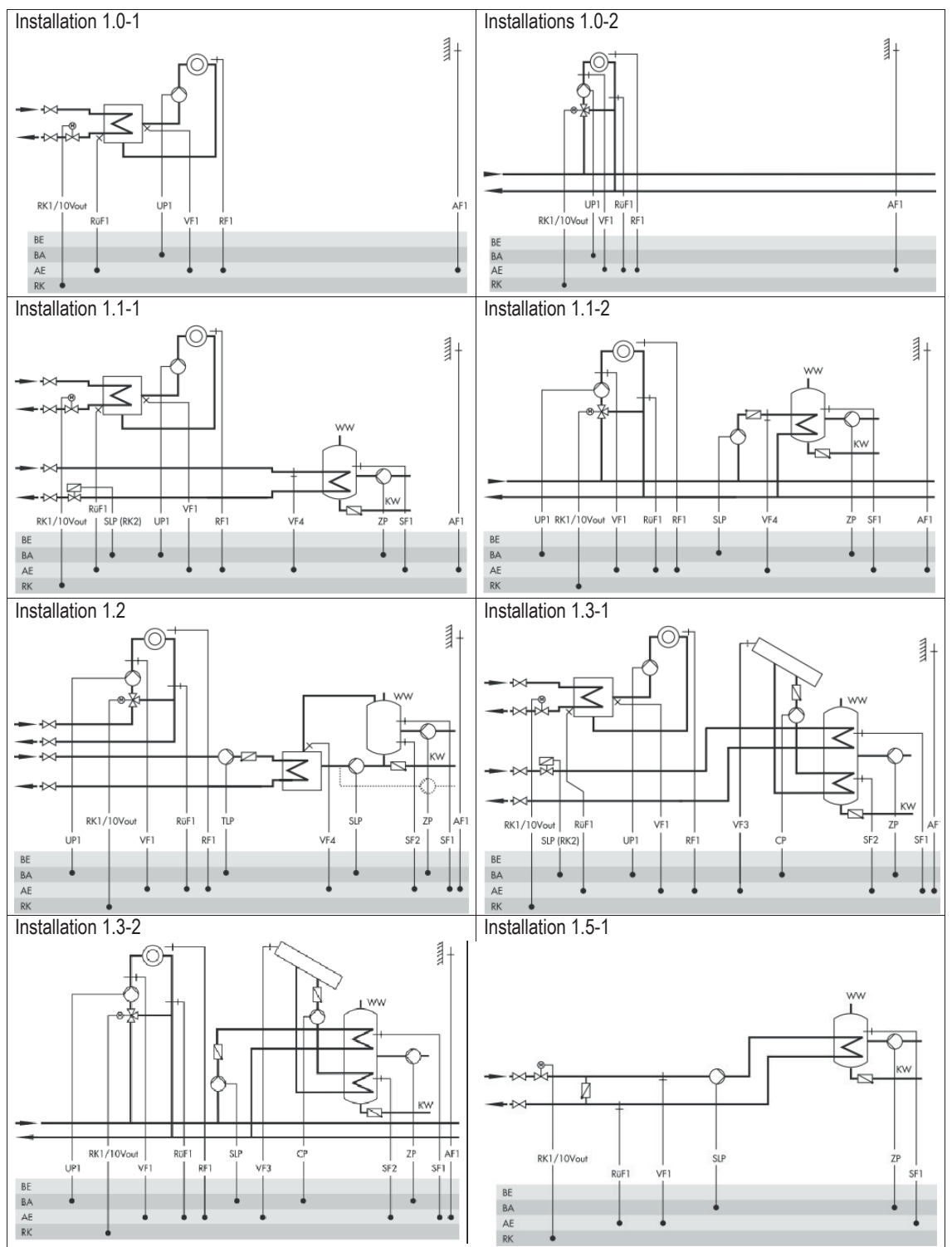

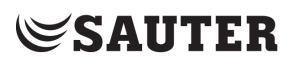

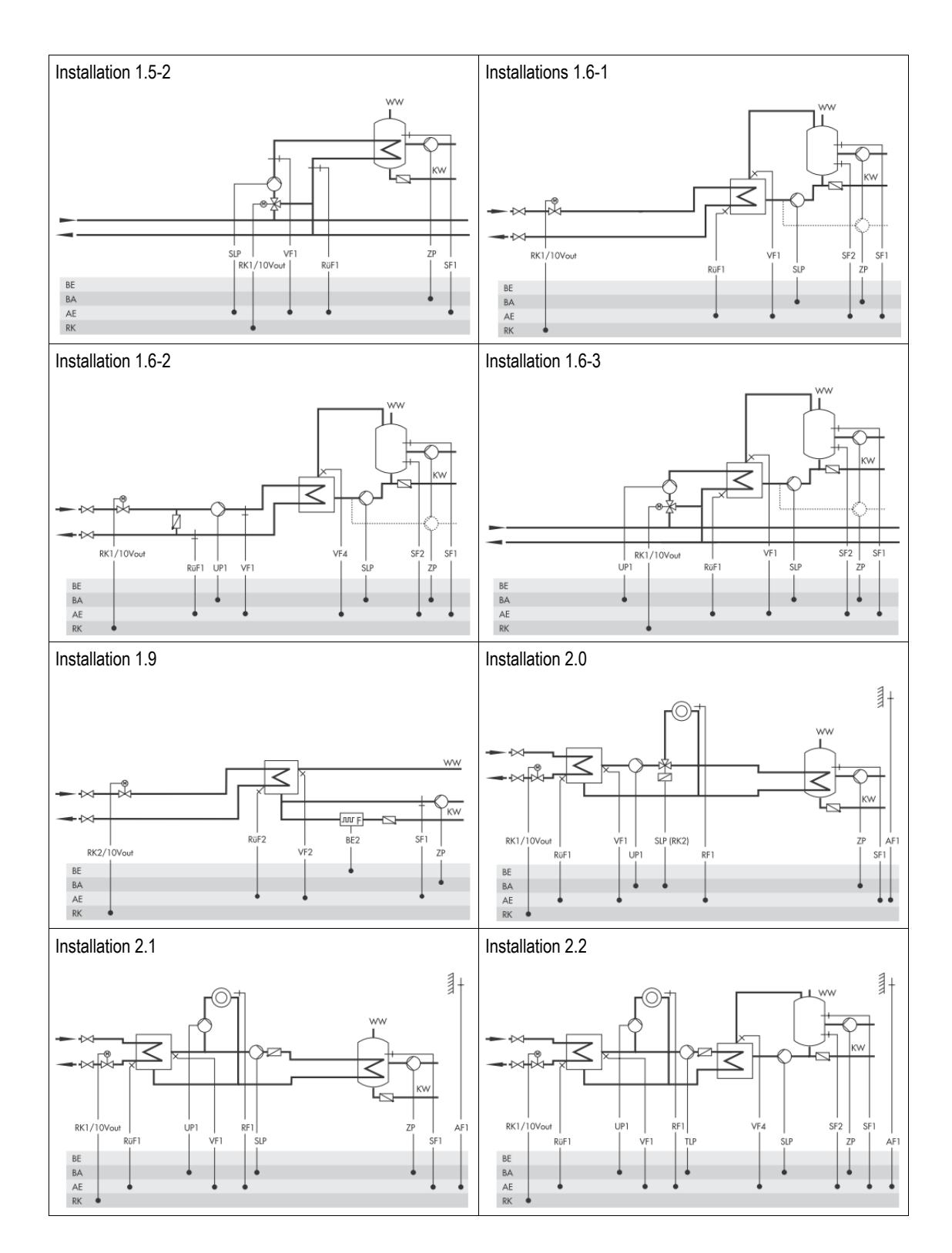

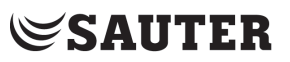

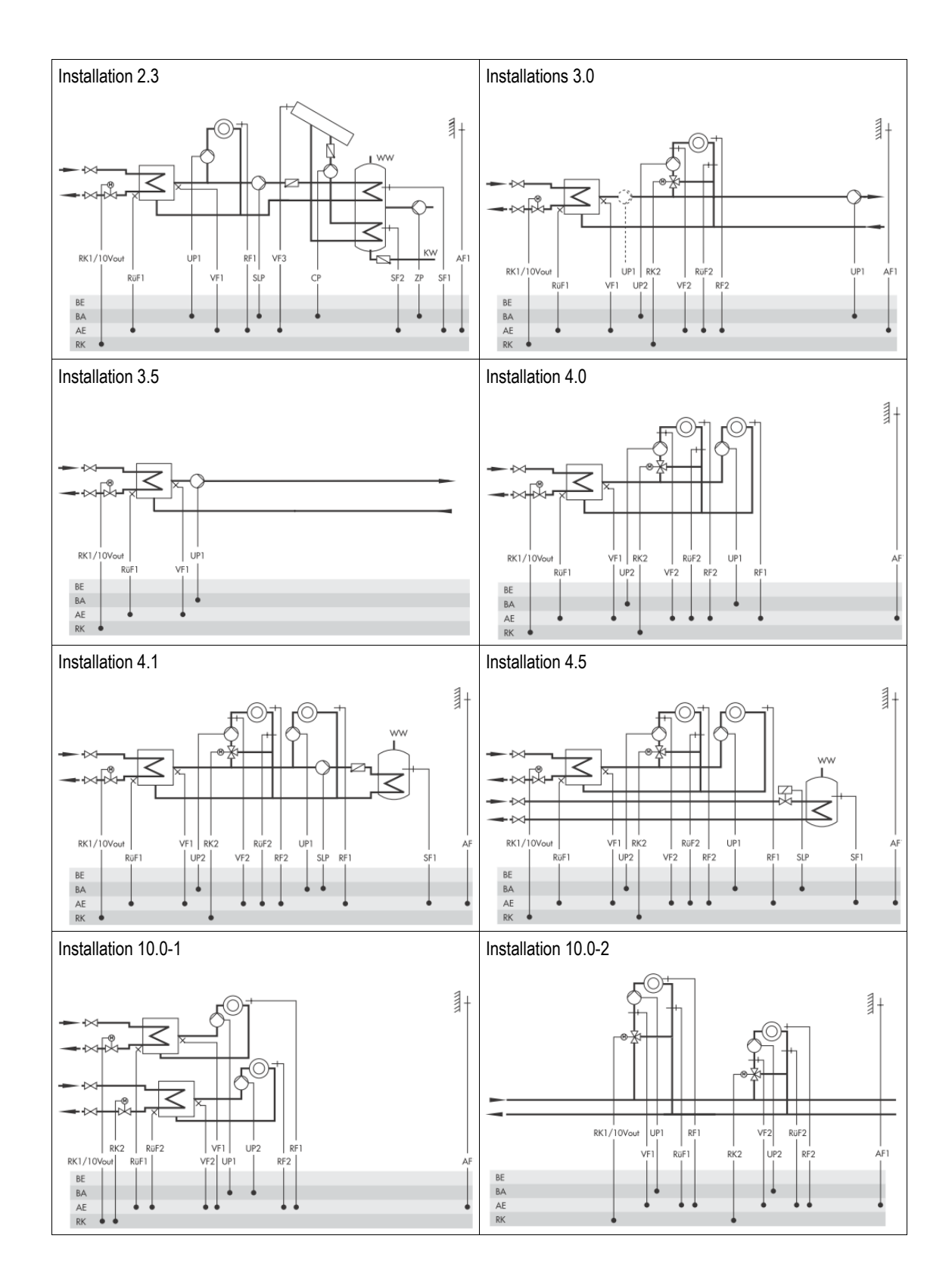

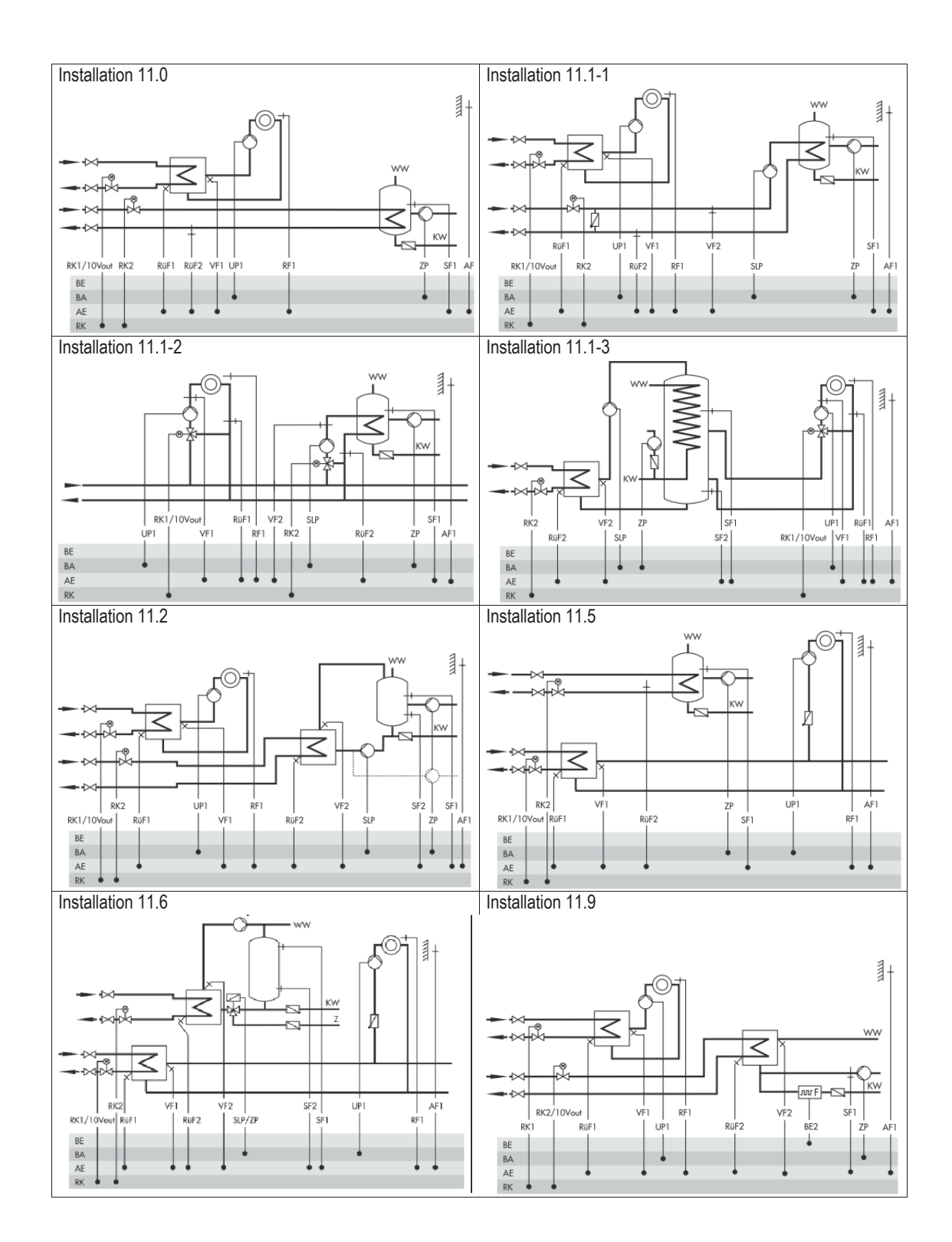

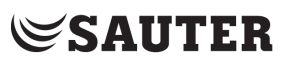

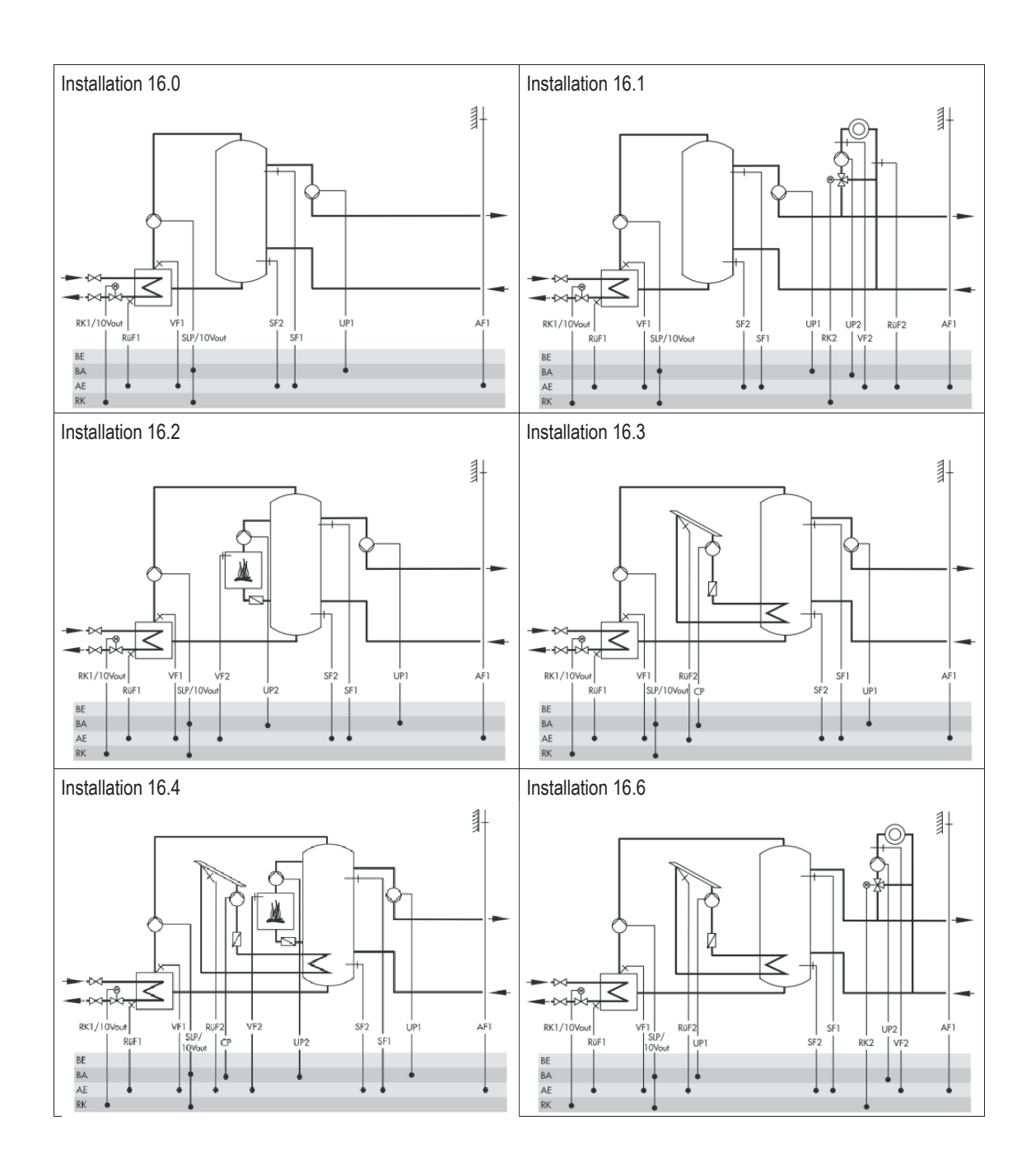

#### Activation et désactivation des fonctions

Une fonction est activée par le bloc fonction correspondant. Les explications relatives aux blocs fonction figurent dans le manuel. Dans ce document se trouve une liste avec les fonctions.

| Les fonctions sont cla | assées par thèmes:          |                                                                            |
|------------------------|-----------------------------|----------------------------------------------------------------------------|
| CO1: Boucle de         | chauffage HK1               | CO2: Boucle de chauffage HK2 CO4: Boucle ECS:                              |
| CO5: concerne t        | outes les installations     | CO6: Communication Modbus                                                  |
| ··· • • • •            | Réglages                    | Positionner le sélecteur sur paramètre et fonctions;                       |
|                        | PA1                         | Régler le nombre-clé et confirmer: Le menu réglages s'affiche              |
| ₩                      | PA4                         | Tourner le sélecteur; sélectionner le niveau configuration                 |
| th T                   | PA6                         | Pousser le sélecteur; ouvrir le niveau configuration.                      |
| e e                    | CO1                         | Les blocs de fonction actifs sont représentés par des carrés noirs dans la |
| ÷                      | .on boucle chauffage 1 (RK1 | ligne correspondante (p.ex. CO1).                                          |
|                        |                             | Fonctions sans paramètres de bloc fonction:                                |
|                        | F01 Sonde ambiance 0        | Tourner le sélecteur; sélectionner fonction                                |
| •                      | FO2 Sonde extérieure 1      | Presser le sélecteur; mettre fonction en mode d'édition                    |
| ×                      | FO3 Sonde retour 1          | La configuration actuelle "0" ou "1" s'affiche inversée.                   |
|                        | FO4 Régul. refroidis. 0     | Tourner le sélecteur; activer fonction ("1")/désactiver ("0").             |
| •                      | Sonde ambiance RF1          | Presser le sélecteur; confirmer configuration.                             |
|                        | CO1                         | Fonctions avec paramètres de bloc fonction:                                |
|                        | FOS Chauffage au sol        | Tourner le sélecteur; sélectionner fonction                                |
| •                      | F05 1                       | Presser le sélecteur; mettre fonction en mode d'édition                    |
|                        | Temn. démarr. séch25.0°C    | La configuration actuelle "0" ou "1" s'affiche inversée.                   |
| *                      | Montée temp. séch. 5.0°C    | Tourner le sélecteur; activer fonction ("1")/désactiver ("0").             |
|                        | par le sol / Séchage de l   | Presser le sélecteur; confirmer configuration.                             |
| 0                      | <u> </u>                    | Lorsque la fonction est activée, les paramètres du bloc fonction sont      |
|                        |                             | affichés pour le réglage                                                   |

Pour définir d'autres fonctions dans d'autres niveaux de configuration, quitter le menu via "Retour" puis passer à un autre niveau de configuration.

#### Modification des paramètres

Selon le repère de l'installation défini et des fonctions actives, tous les paramètres ne sont pas accessibles. Les explications relatives aux paramètres figurent dans le manuel. Ce document contient une liste de paramètres.

Les paramètres sont classés par thème:

| PA1: Boucle de chauffage HK1 | PA2: Boucle de chauffage HK2 | PA4: Boucle ECS |
|------------------------------|------------------------------|-----------------|
| PA6: Communication Modbus    |                              |                 |

|            | <b>Réglages</b><br>Contraste 50<br>Français, Langue française<br>PA1<br>PA4 | Positionner le sélecteur sur paramètre et fonctions;<br>Régler le nombre-clé puis confirmer: Le menu réglage s'affiche<br>Tourner le sélecteur; Sélectionner le niveau paramètre<br>Presser le sélecteur; Ouvrir le niveau paramètre. |
|------------|-----------------------------------------------------------------------------|----------------------------------------------------------------------------------------------------|
| -4         | (RK1) Paramètrage boucl<br>PA1                                              | Tourner le sélecteur; sélectionner paramètre                                                                                                    |
| $\bigcirc$ | P01 <mark>∭</mark> .*■ 1.0<br>P02 +: *= 0.0°C                               | Tourner le sélecteur: Mettre paramètre dans le mode<br>d'édition. Le réglage actuel est affiché inversé.                                                                                                    |
| Å          | P06 ↓ +m 20.0°C<br>P07 ↓ +m 50.0°C                                          | Tourner le sélecteur: régler paramètre                                                                                                    |
| U          | nte départ (chauffage sol)                                                  | Presser le sélecteur: confirmer réglage:                                                                                                    |

Pour définir d'autres fonctions ou paramètres dans d'autres niveaux de configuration ou de paramètres, quitter le menu via "Retour" puis passer à un autre niveau de configuration ou à un autre niveau de paramètres.

#### Régler l'heure et la date

| nra 🔍 18 🗢        | Temps / date                                                               |                                     |                                                                                                    |
|-------------------|----------------------------------------------------------------------------|-------------------------------------|----------------------------------------------------------------------------------------------------|
| - »·              | Heure 1                                                                    | 6:24                                |                                                                                                    |
| ()<br>)<br>②<br>雪 | Date (JJ.MM) 20                                                            | 0.02.                               | Positionner le sélecteur sur l'heure système;                                                                                                    |
|                   | Année a                                                                    | 2018                                |                                                                                                    |
|                   | Com. aut. été/hiv                                                          | ON                                  |                                                                                                    |
|                   | Temps / date<br>Heure 1<br>Date (JJ.MM) 21<br>Année 2<br>Com. aut. été/hiv | 6 <b>:24</b><br>0.02.<br>2018<br>ON | Mettre l'heure dans le mode<br>d'édition. L'heure s'affiche inversée.<br>Tourner le sélecteur;<br>L'heure est réglée<br>Presser le sélecteur;<br>L'heure est confirmée                                            |
|                   | Temps / date<br>Heure 1<br>Date (JJ.MM) 20                                 | 6:25<br>0.02.                       | Pour changer la date, l'année et l'heure d'été, procédez de la même manière.                                                                                                    |
| Ť                 | Année 2<br>Com. aut. été/hiv                                               | 2018<br>On                          | Tourner le sélecteur pour sélectionner une ligne;<br>Presser le sélecteur pour ouvrir le mode d'édition;<br>Tourner le sélecteur pour changer une entrée;<br>Presser le sélecteur pour quitter le mode d'édition; |

#### Vérifier er modifier les périodes d'occupation

Il est possible de programmer trois périodes d'occupation pour chaque jour de la semaine. Si seulement une période d'occupation est nécessaire, les heures de début et de fin de la deuxième période d'occupation doivent être identiques. La troisième période d'occupation n'est donc plus affichée. Si deux périodes d'occupation sont nécessaires, les heures de début et de fin de la troisième période d'occupation doivent être identiques.

| RK1<br>Lundi<br>Mardi<br>Mercredi<br>Jeudi<br>Vendredi<br>Samedi<br>Dimanche                                                                    | 0 6 12 | 2 18 24 | Positionner le bouton de réglage sur période d'occupation;<br>Les périodes d'occupation pour les jours de la semaine sont affichés pour<br>vérification                                                                                                    |
|----------------------------------------------------------------------------------------------------|--------|---------|----------------------------------------------------------------------------------------------------|
| ECS<br>Mardi<br>Mardi<br>Jeudi<br>Vendredi<br>Samedi<br>Dimanche<br>ECS<br>Lundi<br>Mardi<br>Jeudi<br>Jeudi<br>Jeudi<br>Jeudi<br>Jeudi<br>Jeudi |        | 22:00   | Sélectionner boucle de régulation<br>(Seules les boucles de régulation lesquelles peuvent être régulées par l'installation<br>sélectionnée, sont disponibles.)<br>Boucle chauff. HK1, Boucle chauff. HK2, Prod. eau chaude sanitaire ECS<br>Presser le bouton de réglage; Les périodes d'occupation pour lundi s'affichent<br>Tourner le bouton de réglage; Sélectionner période / jour pour les périodes<br>d''occupation (jours ou périodes du lundi au vendredi, samedi et dimanche ou lundi<br>à dimanche).<br>Appuyer: première heure de début en mode d'édition;<br>Tourner: Modifier heure de début;<br>Appuyer: Heure de début est confirmée; heure de fin en mode<br>d'édition<br>Tourner : Modifier heure de fin;<br>Appuyer: Heure de fin est confirmée; deuxième heure de début<br>en mode d'édition. Répéter la procédure pour jusqu'à trois<br>périodes d'occupation. |
| ECS                                                                                                    | 0 6 12 | 18 24   | Tourner le bouton de réglage: Apres l'édition des périodes d'occupation<br>pour une période / un jour vous pouvez à nouveau sélectionner une période/un jour<br>pour la modification ou avec "Retour" pour la sélection de la boucle de régulation.<br>Pousser le bouton de réglage; Sélection période/jour ou boucle de régulation                                                                                                    |

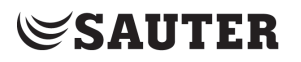

#### Vérifier et régler usage spécial

Régime de fête - Avec la fonction régime de fête, le régime nominal du régulateur (jour) - dans la boucle de régulation (HK1,HK2 ou ECS)- qui diffère des périodes d'occupation définies- est poursuivi ou activée pour la durée du Party-Timer défini.

Le régime de fête est réglé jusqu'à 48 heures par incréments de 15 minutes.

Jours fériés - Les jours fériés les périodes d'occupation définies pour le dimanche s'appliquent. Un maximum de 20 jours fériés peut être saisi.

Périodes de congés - Pendant les périodes de congés, l'installation est en permanence en régime réduit. Un total de dix périodes de congés peut être défini. Chaque période de congé peut être affectée séparément aux boucles de chauffage HK1, HK2 et la production d'eau chaude sanitaire ECS ou bloc par bloc à toutes les boucles de régulation.

Les jours fériés saisis, non affectés à une date fixe, et les périodes de vacances doivent être supprimés au plus tard à la fin de l'année, afin qu'elles ne soient pas automatiquement prises en compte l'année suivante.

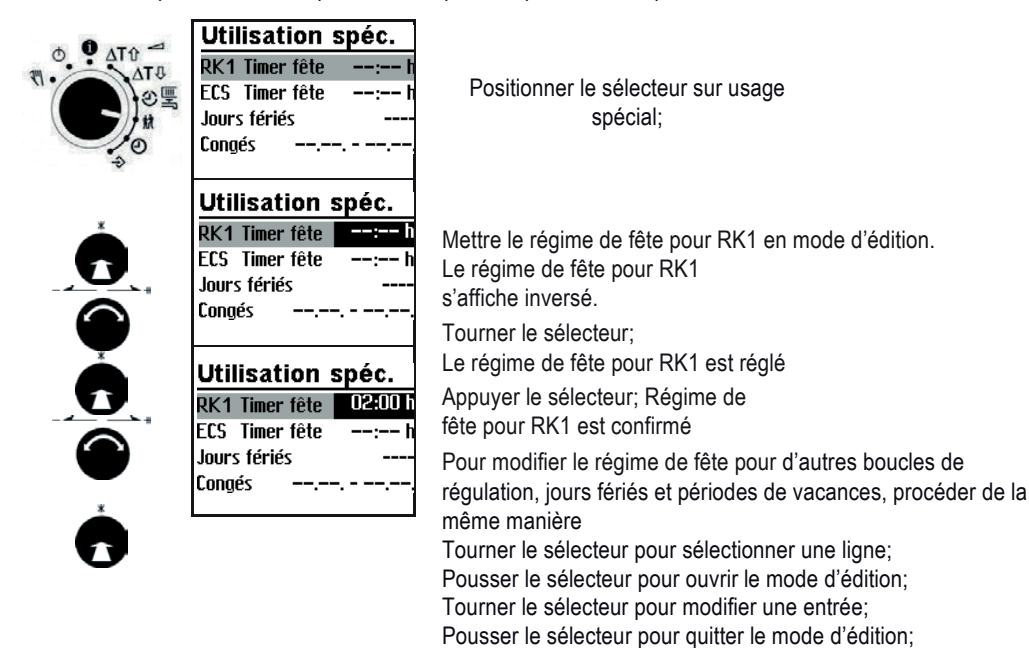

#### Retour aux valeurs de réglage usine

•

Tous les paramètres définis par le biais des sélecteurs ainsi que les paramètres de niveaux peuvent être réinitialisés au réglage d'usine (RU). Excepté les limites de température max. de départ et de retour dans PA1 et PA2.

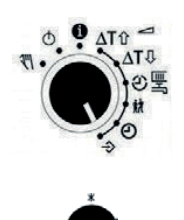

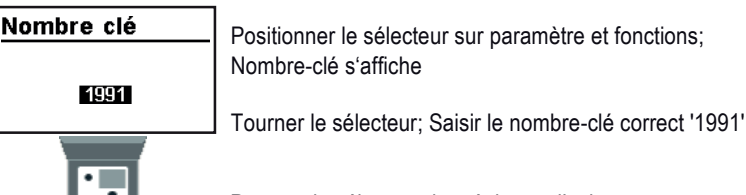

Pousser le sélecteur; les réglages d'usine sont sauvegardés, Le menu nombre-clé s'affiche pour la manipulation ultérieure

Nombres-clé

| 1732  | Paramétrage général et configuration                           |
|-------|----------------------------------------------------------------|
| 1999  | Activer / désactiver le niveau d'information étendu            |
| 1995  | Modifier le nombre-clé pour le paramétrage et la configuration |
| 1991  | Charger les réglages d'usine                                   |
| 0025  | Modifier masque d'erreur FSR                                   |
| 00 10 | Modifier intervalle pour loggin des données                    |
| 0002  | Redémarrage                                                    |

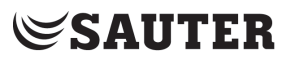

#### **Fonctionnement manuel**

En mode manuel on règle toutes les sorties, voir plan de raccordement.

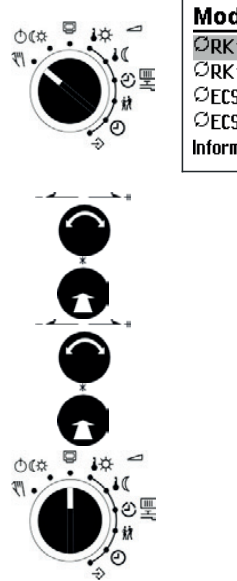

| Mode      | manue | el   |
|-----------|-------|------|
| ØRK1      | R     | 100% |
| ØRK1      | Ø     | ON   |
| ØECS      | ⊘∹    | ON   |
| ØECS      | 00    | OFF  |
| Informati | on    |      |

Positionner le sélecteur sur mode manuel; Les sorties de l'installation configurées sont affichées les unes après les autres. Valeur de réglage (Vanne) Pompe de circulation Pompe de charge du ballon Pompe de circulation Pompe de boucle solaire

Sélectionner valeur de réglage/ état de commutation

Pousser sélecteur; mettre valeur prescrite de la sortie en mode d'édition valeur de réglage/ état de commutation est affichée inversée

Tourner le sélecteur; valeur de réglage prescrite/ état de commutation est réglé

Pousser le sélecteur; valeur de réglage prescrite/ état de commutation est confirmé

Pour quitter le mode manuel il faut mettre le sélecteur sur la position 'Informations'. Les positions manuelles perdent leur validité, toutes les sorties sont réglées sur la valeur définie par la fonction de régulation et de commande

Remarque:

Le seul réglage d'un sélecteur en position fonctionnement manuel 🖑 "n'a pas d'effet

sur les sorties du régulateur. La modification d'une valeur de réglage ou d'un état de commutation agit sur les sorties. Via le menu "Informations" l'utilisateur accède au niveau information sans réinitialiser la valeur de réglage ou l'état de commutation prescrit. Ainsi les températures des sondes peuvent être observées pendant le fonctionnement manuel. La dernière page du niveau d'information ("Retour" renvoie au menu "Mode manuel").

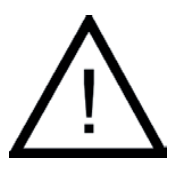

La protection antigel de l'installation n'est pas assurée en mode manuel.

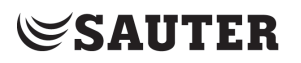

### Liste de blocs fonction

### CO1: Boucle de chauffage RK1 (pas installation 1.9)\*

| F  | Fonction               | RU      | Remarque                                                                                  |
|----|------------------------|---------|-------------------------------------------------------------------------------------------|
| 01 | Sonde d'ambiance       | 0       | CO1->F01-1:Couplage de la température                                                     |
|    | RF1                    |         | ambiante RF1 actif                                                                        |
|    |                        |         | Pas inst.1.5,1.6,3.x                                                                      |
| 02 | Sonde extérieure AF1   | 1       | CO1 -> F02 - 1: Fonctionnement selon conditions climatiques actif                         |
|    |                        |         | RU=0 pour inst.1.5, 1.6                                                                   |
| 03 | Sonde de retour RüF1   | 1       | CO1 -> F03 - 1: Sonde et fonction de limitation active (RU=0 pour inst. 1.2)              |
|    |                        |         | Paramètres des blocs fonction:                                                            |
|    |                        | 1,0     | KP(Facteur de limitation) / 0,1 à 10,0                                                    |
| 04 | Régulation froid       | 0       | CO1 -> F04 - 1: Régulation froid, seulement avec CO1 -> F11 – 1                           |
|    |                        |         | La régulation froid provogue une inversion du sens d'action et une limite                 |
|    |                        |         | minimale de la température de retour dans HK1 (pasinst 1.5.1.6.3.x)                       |
| 05 | Chauffage au sol       | 0       | CO1->F05-1: Limitation des plages de réglage (pas inst 1.5.1.6.3.x)                       |
|    | Séchage de             |         | Paramètres des blocs fonction:                                                            |
|    | chape                  | 25 °C   | Température de début / 20 à 60 °C                                                         |
|    |                        | 5.0 °C  | Hausse de température par jour/ 0.0 à 10.0 °C                                             |
|    |                        | 45 °C   | Température max. / 25.0 à 60.0 °C                                                         |
|    |                        | 4 Jours | Temps de maintien temp. max. / 0 à 10 iours                                               |
|    |                        | 0,0 °C  | Diminution de températurepar jour/0.0à10.0°C                                              |
|    |                        | -       | Condition de démarrage: Stop. Start.                                                      |
|    |                        |         | Maintien, Abaissement                                                                     |
| 07 | Optimisation           | 0       | CO1->F07- 1:seulement avec • CO1->F01- 1                                                  |
| .  | - P                    | -       | • CO1->F02-1 (pas inst.1.5,1.6,3.x)                                                       |
| 08 | Adaptation             | 0       | CO1->F08- 1:seulement avec • CO1->F01- 1                                                  |
|    |                        | -       | •CO1->F02-1                                                                               |
|    |                        |         | •CO1->F11-0 (pas inst 1.5.1.6.3.x)                                                        |
| 09 | Adaptation de courte   | 0       | $CO1 \rightarrow EO9 - 1$ seulement avec $CO1 \rightarrow EO1 - 1$ (pas inst 1.5 1.6 3 x) |
|    | durée                  | °       | Paramètres des blocs fonction:                                                            |
|    | daloo                  | 20 min  | Tempsd cycle/0.0u1à100min                                                                 |
|    |                        | 0.0     | KP (amplification)/() () () () ()                                                         |
| 11 | Courbe 4 points        | 0       | CO1 -> F11 - 1: Courbe 4 points seulement avec CO1 -> F08 - 0 (pas inst 1.5               |
|    |                        | Ū       | 1.6)                                                                                      |
|    |                        |         | CO1 -> F11 - 0: Courbe de chauffe (pente)                                                 |
| 12 | Type de régulation     | 1       | CO1->F12-1:régulation3points                                                              |
|    | 51 0                   |         | Paramètres des blocs fonction:                                                            |
|    |                        | 2.0     | KP (amplification)/0,1à 50,0                                                              |
|    |                        | 120 s   | Tn (temps d'intégrale) / 1 à 999 s                                                        |
|    |                        | 0 s     | TV (temps de dérivée) / 0 à 999 s                                                         |
|    |                        | 45 s    | TY (temps de course de vanne)/ 5.                                                         |
|    |                        |         | 10.15240s                                                                                 |
|    |                        |         | CO1 -> F12 - 0: Régulation 2points                                                        |
|    |                        |         | Paramètres des blocs fonction:                                                            |
|    |                        | 5.0 °C  | Hystérésis / 1,0 à 30,0 °C                                                                |
|    |                        | 2 min   | Temps d'enclenchement minimal /                                                           |
|    |                        | ·       | 0 à 10min                                                                                 |
|    |                        | 2 min   | Temps de déclenchement minimal /                                                          |
|    |                        |         | 0 à 10min                                                                                 |
| 13 | Atténuation Signal     | 0       | CO1 -> F13 - 1 seulement avec CO1 -> F12 – 1;                                             |
|    | OUVERT                 | 2,0 °C  | Paramètres des blocs fonction:                                                            |
|    |                        | -       | Ecart de réglage maximal / 2,0 à 10,0 °C                                                  |
| 14 | Libération HK1 à BE1   | 0       | CO1 -> F14 - 1 ; Libération HK1 active via BE1                                            |
|    |                        | Activé  | Paramètres des blocs fonction:                                                            |
|    |                        |         | HK1 active à BE= Activé / désactivé                                                       |
| 15 | Traitementd'unedemande | 0       | CO1 -> F15 - 1: Traitement d'une demande active                                           |
|    | HK1                    |         | Le type du traitement de la demande dans HK1 est défini par CO1 -> F16 et                 |
|    |                        |         | CO1 -> F17                                                                                |
| 16 | Traitement d'une       | 0       | CO1->F16-1:seulement avec •CO1->F15-1                                                     |
|    | demande0 à 10 V        | -       | •CO1->F17-1                                                                               |
|    | Entrée (111/12         |         | Paramètres des blocs fonction:                                                            |
|    |                        | 0°C     | Début de la plage detransmission /0à50°C                                                  |
|    |                        | 120 °C  | Fin de laplage de transmission/0 à150°C                                                   |
|    |                        | 120 0   | Le signal de sortie (CI 11/12) n'est nlus disponibleen tent que ortiedoréquietie          |
| 1  |                        |         |                                                                                           |

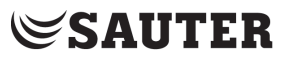

| F  | Fonction                                                                                           | RU                              | Remarque                                                                                                    |
|----|----------------------------------------------------------------------------------------------------|---------------------------------|----------------------------------------------------------------------------------------------------|
| 17 | Traitement de demande<br>binaire                                                                   | 0                               | CO1->F17-1:seulement avec •CO1->F15-1<br>•CO1->F16-0                                                                                                    |
|    | Entrée CI. 03/12                                                                                   | Activé                          | Active à BE=désactivé, activé<br>Sauf pour installations avec SF2/RF2                                                                                                    |
| 18 | Demander la consigne de<br>départ max. via 0 à 10 V                                                | 0<br>0,0 °C<br>120 °C<br>0,0 °C | CO1->F18- 1:Le signal de sortie (CI.11/12)n'est plus disponible en tant que sortie de<br>régulation.Le signal de sortie est utilisé pour transmettre la consigne de départ max. – le cas<br>échéant avec augmentation – par signal 0 à 10 V. Paramètres des blocsfonction :<br>Début delaplage detransmission:0,0à130,0°C<br>Fin de laplage de transmission: 0,0 à 130,0 °C<br>Augmentationdelademandedetemp. dedépart:0à30°C |
| 20 | Demande de chaleur<br>externe                                                                      | 0                               | CO1 -> F20 - 1: Demande d'une source de chaleur externe en cas de sous-alim.                                                                                                    |
| 21 | Réduction de la vitesse de<br>la pompe de charge en<br>fonction de la progression<br>du chargement | 0<br>40 °C<br>50 °C<br>2 V      | CO1->F21-1:Activation delaréduction de vitesse(seulement inst.16.x)<br>Paramètres des blocs fonction :<br>Début réduction de vitesse:5 à 90°C<br>Arrêt réduction de vitesse:5 à 90°C<br>Min. signal de vitesse de rotation: 0 à<br>10V                                                                                                    |

F: numéro de bloc fonction, RU réglage usine

### CO2: Boucle de chauffage RK2 (Installations 3.x, 4.x et 10.0, 16.6)\*

| F  | Fonction                | RU      | Remarque                                                                         |
|----|-------------------------|---------|----------------------------------------------------------------------------------|
| 01 | Sonde d'ambiance<br>RF2 | 0       | CO2 -> F01 - 1: Couplage de la température RF2 actif                             |
| 03 | Sonde de retour RüF1    | 0       | CO2 -> F03 - 1: Sonde et fonction de limitation active (RU=1 pour inst.3.0, 4.x) |
|    |                         |         | Paramètres des blocs fonction :                                                  |
|    |                         | 1,0     | KP(Facteur de limitation) / 0,1 à 10,0                                           |
| 04 | Régulation froid        | 0       | CO2 -> F04 - 1: Régulation froid, seulement avec CO1 -> F11 – 1                  |
|    |                         |         | La régulation froid provoque une inversion du sens d'action et une limite        |
|    |                         |         | minimale de la température de retour dans HK2.                                   |
| 05 | Chauffageausol          | 0       | CO2->F05- 1:Limitation des plages de réglage                                     |
|    | Séchage dechape         |         | Paramètres des blocs fonction :                                                  |
|    |                         | 25 °C   | Température de début / 20 à 60 °C                                                |
|    |                         | 5,0 °C  | Haussedetempératureparjour/ 0,0 à 10,0 °C                                        |
|    |                         | 45 °C   | Température max./ 25.0 à 60.0 °C                                                 |
|    |                         | 4 Jours | Temps de maintien temp. max. / 0 à 10 jours                                      |
|    |                         | 0,0 °C  | Diminution de températurepar jour/0,0à 10,0°C                                    |
|    |                         |         | Condition de démarrage:Stop, Start,                                              |
|    |                         |         | Maintien, Abaissement                                                            |
| 07 | Optimisation            | 0       | CO2->F07-1:seulement avec •CO2->F01-1                                            |
|    |                         |         | •CO1->F02-1                                                                      |
| 08 | Adaptation              | 0       | CO2->F08-1:seulement avec •CO2->F01-1                                            |
|    |                         |         | •CO1->F02-1                                                                      |
|    |                         |         | •CO2->F11-0                                                                      |
| 09 | Adaptation de courte    | 0       | CO2 -> F09 - 1 seulement avec CO2 -> F01 - 1                                     |
|    | durée                   |         | Paramètres des blocs fonction :                                                  |
|    |                         | 20 min  | Tempsde cycle / 0 ou 1 à 100min                                                  |
|    |                         | 0,0     | KP (Amplification)/ 0,0 à 25,0                                                   |
| 11 | Courbe 4 points         | 0       | CO2 -> F11 - 1: Courbe 4 points, seulement avec CO2 -> F08 - 0                   |
|    |                         |         | CO2 -> F11 - 0: Courbe de chauffe (pente)                                        |

| F  | Fonction             | RU     | Remarque                                     |
|----|----------------------|--------|----------------------------------------------|
| 12 | Type de régulation   | 1      | CO2->F12-1:régulation 3 points               |
|    |                      |        | Paramètres des blocs fonction :              |
|    |                      | 2,0    | KP (amplification)/0,1 à 50,0                |
|    |                      | 120 s  | Tn (temps d'intégrale) / 1 à 999 s           |
|    |                      | 0 s    | TV (temps de dérivée) / 0 à 999 s            |
|    |                      | 45 s   | TY (temps de course de vanne)/5,             |
|    |                      |        | 10,15,,240s                                  |
|    |                      |        | CO2 -> F12 - 0: Régulation 2 points          |
|    |                      |        | Paramètres des blocs fonction :              |
|    |                      | 5,0 °C | Hystérésis / 1,0 à 30,0 ℃                    |
|    |                      | 2 min  | Temps d'endenchement minimal / 0 à 10 min    |
|    |                      | 2 min  | Temps de dédenchement minimal / 0            |
|    |                      |        | à 10 min                                     |
| 13 | Atténuation Signal   | 0      | CO2 -> F13 - 1 seulement avec CO2 -> F12 - 1 |
|    | OUVERT               |        | Paramètres des blocs fonction :              |
|    |                      | 2,0 °C | Ecart de réglage maximal / 2,0 à 10,0 °C     |
| 14 | Libération HK2 à BE2 | 0      | CO2->F14-1Libération HK2 via BE2             |
|    |                      |        | active                                       |
|    |                      | Activé | HK2 active à BE= activé, désactivé           |

F: numéro de bloc fonction, RU réglage d'usine

CO4: Production d'eau chaude sanitaire ECS (Installations 1.1–1.3, 1.5, 1.6, 1.9, 2.x, 4.1, 4.5, 11.x)\*

| F  | Fonction                  | RU       | Remarque                                                                                  |
|----|---------------------------|----------|-------------------------------------------------------------------------------------------|
| 01 | Sonde de ballon SF1       | 1        | CO4->F01-0 (pas inst. 11.0): thermostat de ballon, seulement avec CO4->                   |
|    |                           |          | F02–0 (RU=0 (pour inst. 1.9, 11.9)                                                        |
| 02 | Sonde de ballon SF2       | 0        | CO4 -> F02 - 1 (pas dans inst. 1.3, 1.9, 2.3, 11.0 et 11.9): seulement avec CO4 ->        |
|    | avec fonction arrêt       |          | F01 - 1 (RU=1 (pour inst. 1.2, 1.6, 2.2, 11.2)                                            |
|    | charge du ballon          |          | (non affecté à la boucle solaire)                                                         |
| 03 | Sonde de                  | 0        | CO4->F03-1: Sonde et fonction limitation actives; Paramètres des blocs fonction :         |
|    | retour RüF2               | 1,0      | KP (facteur de limitation) / 0,1 à 10,0                                                   |
| 04 | Capteur de débit d'eau    | 0        | CO4 > F04 - 1: Capteur de débit à BE2 (seulement inst. 1.9, 11.9)                         |
|    |                           | Analogue | Paramètres des blocs fonction : Choix: Analogique /Binaire                                |
|    |                           | -        | Analogue = Capteur de débit d'eau 1400-9246, Binaire= contrôleur de débit sur bornes      |
|    |                           |          | 10/12                                                                                     |
| 05 | Sonde de départ VF4       | 0        | CO4-> F05-1: Sonde de départ VF4 pour la mesure de la température de charge du            |
|    |                           |          | ballon active                                                                             |
|    |                           |          | (seulement inst. 1.1, 1.2, 1.6, 2.2)                                                      |
| 06 | Fonctionnement            | 0        | CO4->F06-1: (seulement inst. 2.1–2.3, 4.1, 4.5)                                           |
|    | parallèle des pompes      |          | Paramètres des blocs fonction :                                                           |
|    |                           | 10 min   | Interruption fonction. parall. en cas d'écart de réglage / 0 à 10 min                     |
|    |                           | 40 °C    | Seuil de temp. de départ pour fonct. parall. / 20,0 à 90,0 °C                             |
|    |                           |          | CO4-> F06-0: UP1 pour prod. ECS désactivé                                                 |
| 07 | Fonctionnement            | 1        | CO4 -> F07 - 1: après 20 minutes de préparation ECS 10 min.de fonctionnement chauffage en |
|    | chauffage intermédiaire   |          | boucle UP1.                                                                               |
|    |                           |          | CO4 -> F07 - 0: charge du ballon temporairement illimité en priorité ou boucle UP1        |
|    |                           |          | (seulement inst., 2.x, 4.1, 4.5)                                                          |
| 08 | Priorité par régulation   | 0        | CO4 -> F08 - 1 seulement avec CO4 -> F09 – 0; (seulement inst. 1.1–1.3, 4.1,              |
|    | inverse                   |          | 4.5, 11.x)                                                                                |
|    |                           |          | Paramètres des blocs fonction :                                                           |
|    |                           | 2 min    | Activation priorité en cas d'écart de réglage /0à10min                                    |
|    |                           | 1,0      | KP (facteur d'influence)/0,1 à 10,0                                                       |
|    |                           | HK2      | Seulement inst. 4.5: Boucle de régulation: HK1, HK2, HK1+HK2                              |
| 09 | Priorité par régime       | 0        | CO4 -> F09 - 1 seulement avec CO4 -> F08 – 0 (seulement inst. 1.1–1.3, 4.1,               |
|    | réduit                    | - ·      | 4.5, 11.x)                                                                                |
|    |                           | 2 min    | Paramètres des blocs fonction :                                                           |
|    |                           | HK2      | Activation priorité en cas d'écart de réglage / 0 à 10 min                                |
|    |                           |          | seulement inst. 4.5: Boucle de régulation: HK1, HK2,                                      |
|    |                           |          | HK1+HK2                                                                                   |
| 10 | Pompe de circulation      | 0        | CO4 -> F10 - 1: Régulation boucle ECS active, lorsque la pompe de circulation ZP          |
|    | dans l'échangeur          |          | fonctionne (RU=0 pour inst 1.1–1.3, 1.5, 1.6, 2.x, 11.1, 11.2; RU=1 pour inst.11          |
| 11 | Fonctionnement de la      | 0        | CO4->F11-1: La pompe de circulation fonctionne pendant la charge du ballon selon          |
|    | pompe de circulation lors |          | programme horaire                                                                         |
|    | de la charge du ballon    |          | CO4 -> F11 - 0: Pompe de circulation désactivée pendant la charge du ballon               |
|    | <b>.</b>                  |          | (Seulement inst. 1.1–1.3, 1.5, 1.6, 2.x, 11.1, 11.2)                                      |

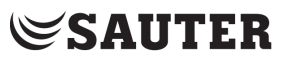

| F  | Fonction                          | RU               | Remargue                                                                                                    |
|----|-----------------------------------|------------------|----------------------------------------------------------------------------------------------------|
| 12 | Type de régulation                | 1                | CO4 -> F12 - 1: régulation 3 points (seulement inst. 1.9, 11.x)                                                                                           |
| -  | ,                                 |                  | Paramètres des blocs fonction:                                                                                                    |
|    |                                   | 2.0              | KP (gain) / 0.1 à 50.0 (Inst. x.9: RU=0.6)                                                                                                    |
|    |                                   | 120 s            | Tn (temps intégrale) / 1 à 999 s (inst x 9 RI $\models$ 12                                                                                                |
|    |                                   | 1200             | s) TV (temps de dérivée) / 0 s: Ne nas modifier                                                                                                    |
|    |                                   |                  | a valeur l                                                                                                    |
|    |                                   | 45 s             | TV (terms de course de vanne) $/5.10.15$ $240 \mathrm{s}$ (inst. v.9)                                                                                     |
|    |                                   |                  | RI E20s)                                                                                                    |
|    |                                   |                  | $CO(1 \rightarrow E12 - 0)$ (seulement dans inst 11.0, 11.1).                                                                                             |
|    |                                   |                  | Régulation 2 nointe                                                                                                    |
|    |                                   |                  | Paramètres des blocs fonction:                                                                                                    |
|    |                                   | 50 °C            |                                                                                                    |
|    |                                   | 3,0 C<br>2 min   | Tomps d'analonshamont minimal $/0$ à 10 min                                                                                                    |
|    |                                   | 2 11111<br>2 min | Temps de déclenchement minimal / 0 à 10 min                                                                                                    |
| 13 | Atténuation signal                | 0                | CO(1 > E13 + 1  souloment avec  CO(1 > E12 + 1  (souloment is t 1 + 1 + 1))                                                                               |
| 15 |                                   | 2000             | Double -> File - Tiseuellient avec 004 -> File - T(seuellient inst. 1.9, T1.X)<br>Paramètres des blocs fonction: Ecart de réalage maximal / 2.0 à 10.0 °C |
| 14 | Décinfaction thermique            | 2,0 0            | 1  arametres ues blocs function. Lott ue regraye maximat / 2,0 d 10,0 C                                                                                   |
| 14 | Desiniection thermique            | 0                | CO4-2 F 14- 1 Seulement avec CO4-2 F01- 1                                                                                                    |
|    |                                   | N/I;             | , bur de la semaine / lun di mardi tous les jours                                                                                                    |
|    |                                   | IVII<br>00.00    | Période de démarrage / 00:00 à                                                                                                    |
|    |                                   | 00:00            | 23:45                                                                                                    |
|    |                                   | 04:00            | Période d'arrêt / 00:00 à 23:45                                                                                                    |
|    |                                   | 70,0 °C          | Température de désinfection/ 60,0 à 90,0 °C                                                                                                    |
|    |                                   | 0 min            | Durée /Temp. de maintien de désinfection / 0 à 255                                                                                                    |
|    |                                   |                  | min                                                                                                    |
|    |                                   | Activé           | Active à BE =Désactivé, Activé                                                                                                    |
|    |                                   |                  | Entrée borne 03/12 (possible seulement sans SF2/RF2)                                                                                                    |
| 15 | SLP ON en fonction de la          | 0                | Pour les inst. 1.5, 1.6, 2.0, 2.1, 2.3, 4.1: CO4 -> F15 - 1. Seulement avec CO1 ->                                                                        |
|    | température de retour             |                  | F03 - 1                                                                                                    |
|    |                                   |                  | Pour les inst. 11.1 et 11.2: CO4 -> F15 - 1 seulement avec CO4 ->F03 - 1                                                                                  |
| 16 | Demande externe                   | 0                | Avec CO4 -> F16 - 1 – Remarque: une demande externe importante peut générer                                                                               |
|    | prioritaire                       |                  | des températures de charge trop élevées dans les boucles ECS sans vanne de                                                                                |
| 40 | O successful to the second second | •                | regulation (seulement list. 1.5, 1.6, 2.x, 4.1)                                                                                                    |
| 19 | Commutation des                   | U                | CO4 -> F19 - 1 seulement avec CO4 -> F02 - 1                                                                                                    |
|    | sondes du ballon                  |                  | En regime de jour SF1 est prise en compte, en régime de                                                                                                   |
|    | commandées par un                 |                  | nuit SF2. (Seulement inst. 1.1–1.3, 1.5, 1.6, 2.x, 4.1, 4.5, 11.1,                                                                                        |
|    | programme horaire                 |                  | 112)                                                                                                    |
| 20 | Régulation retour                 | 0                | CO4 -> F20 - 1: Boucle ECS régulée avec vanne à passage droit                                                                                             |
|    |                                   |                  | (Seulement inst. 1.1–1.3, 1.5, 1.6, 2.x, 4.1, 4.5, 11.1, 11.2)                                                                                            |
| 21 | Réduction de la vitesse           | 0                | CO4 -> F21 - 1: Activation de la réduction de vitesse et de la sonde du ballon SF2                                                                        |
|    | de la pompe de charge             |                  | (seulement inst. 1.1–1.3, 1.5, 1.6, 2.x, 4.1, 11.1, 11.2); Paramètres des blocs                                                                           |
|    | en tonction de la                 |                  | fonction :                                                                                                    |
|    | progression du                    | 40,0 °C          | Début réduction de vitesse: 5,0 à 90,0 °C                                                                                                    |
|    | chargement                        | 50,0 °C          | Arrêt réduction de vitesse: 5,0 à 90,0 °C                                                                                                    |
|    |                                   | 2 V              | Min. signal de vitesse de rotation:0à10V                                                                                                    |

F: numéro de bloc fonction, RU réglage d'usine

### CO5: Fonctions concernant l'installation complète (toutes les installations)

Si le régulateur indique CO5 -> F00 - 1, tous les réglages de retour, de débit volumique et de puissance sont inaccessibles.

| F  | Fonction                   | RU    | Remarque                                                                  |
|----|----------------------------|-------|---------------------------------------------------------------------------|
| 01 | Initialisation de la sonde | 1     | CO1 -> F01 – 1, CO1 -> F02 – 0, CO1 -> F03 – 0 Pt 1000                    |
| 02 |                            | 1     | CO1 -> F01 – 1, CO1 -> F02 – 1, CO1 -> F03 – 0 Ni 1000-DIN                |
| 03 |                            | 0     | CO1 -> F01 – 1, CO1 -> F02 – 1, CO1 -> F03 – 0, CO9 -> F01 – 0 Ni 1000-5k |
| 04 | Régime été                 | 0     | CO5 -> F04 - 1:Activation du régime d' été selon le programme horaire;    |
|    |                            |       | Paramètres des blocs fonction:                                            |
|    |                            | 01.06 | Début période d'été / 01.01 au 31.12                                      |
|    |                            | 2     | Nombre de jours pour le démarrage / 1 à 3                                 |
|    |                            | 30.09 | Fin de la période d'été / 01.01 au 31.12                                  |
|    |                            | 1     | Nombre de jours pour la fin / 1 à 3                                       |
|    |                            | 18°C  | Seuil de température extérieure été / 0 à 30 °C                           |

| F  | Fonction                                 | RU       | Remarque                                                                                          |
|----|------------------------------------------|----------|---------------------------------------------------------------------------------------------------|
| 05 | Adaptation retardé de la                 | 0        | CO5 -> F05, 06 - 1:                                                                               |
|    | température extérieure en                |          | Paramètres des blocs fonction:                                                                    |
|    | cas de baisse de                         | 3,0 °C   | Temporisation par heure/1,0à6,0 °C                                                                |
|    | température                              |          | (pas inst. 1.9)                                                                                   |
| 06 | Adaptation retardé de la                 |          |                                                                                                   |
|    | température extérieure en                |          |                                                                                                   |
|    | cas d'augmentation de                    |          |                                                                                                   |
|    | température                              |          |                                                                                                   |
| 07 | Message d'erreur                         | 0        | CO5 > F07 - 1: Borne pour message d'erreur: voir image tableau;                                   |
|    |                                          |          | (pas inst. 4.1, 4.5, 11.1, 11.2, 11.3, 11.6, 16.1, 16.6); Paramètres des blocs fonction:          |
|    |                                          | Fermeur  | Contact de relais = Fermeur, Ouvreur                                                              |
| 08 | Période été / hiver                      | 1        | Commutation automatique période d'été / hiver (dernier dimanche en mars et octobre)               |
| 09 | Programme antigel                        | 1        | CO5 -> F09 - 0: Protection contre le gel avec une priorité limitée (seulement active lorsque tous |
|    |                                          | 3°C      | les HK désactivées); Seuil protection antigel / – 15 à 3 °C                                       |
|    |                                          |          | CO5 -> F09 - 1: Protection antigel avec la plus haute priorité (tous les UP activés en cas        |
|    |                                          | 3°C      | de gel)                                                                                           |
|    |                                          |          | Seuil protection antigel / –15 à 3 °C                                                             |
|    |                                          |          | (RU = 0 pour inst. 1.5, 1.6, 1.9, 3.5)                                                            |
| 12 | Limitation de                            | 0        | CO5 > F14 - 1: Fonctionnement de la pompe d'alimentation UP1 selon demande                        |
|    | faibles débits                           |          | propre                                                                                            |
|    |                                          |          | Remarque: Fonctionnement de la pompe d'alimentation UP1, lorsque la boucle de régulation          |
|    | E () () () () () () () () () () () () () | •        | HK2 émet une demande.                                                                             |
| 14 | Fonctionnement UP1                       | 0        | CO5 > F15 - 1: Libération régulateur à BE1; Paramétres des blocs fonction:                        |
| 45 | Lik fastisa                              | Active   | Active a BE = Active, desactive                                                                   |
| 10 | Liberation                               | 0        | COS > F16 - 1. Temperature de retour avec limitation P                                            |
| 10 | de retour avec                           | 0        | CO5->FIG-U.Limitation de temperature de retour seulement                                          |
|    | algorithme P                             |          | avec componement Pr                                                                               |
|    | algorianio                               |          | CO3 -> F10 - 1. Limitation de temperature de retour seulement                                     |
| 10 | Sun <i>v</i> oillanco do                 | 0        | 2005 > E10 1: Supvoillance de température active                                                  |
| 19 | température                              | 0        |                                                                                                   |
| 20 | Tarage de sonde                          | 1        | CO5 -> E20 - 1: Réalage de toutes les valeurs de                                                  |
| 20 | rarage ao contao                         |          | tarage de sonde                                                                                   |
|    |                                          |          | $CO5 \rightarrow F20 - 0$ : Effacement de toutes les valeurs                                      |
|    |                                          |          | réalées de tarage de sonde                                                                        |
| 21 | Blocage du niveau manuel                 | 0        | $CO5 \rightarrow F21 - 1$ : Même en position de commutation le fonctionnement                     |
|    | 2.000.90 00                              | ·        | automatique est activé                                                                            |
| 22 | Blocage des sélecteurs                   | 0        | CO5 -> F22 - 1: Tous les sélecteurs sans                                                          |
|    |                                          |          | fonction                                                                                          |
|    |                                          |          | L'accès à la saisie des chiffres clés reste                                                       |
|    |                                          |          | possible.                                                                                         |
| 23 | Température                              | 0        | CO5 > F23 - 1: Recevoir / envoyer temp. extérieure via 0 à 10 V (Bornes 11/12)                    |
|    | extérieure avec 0-10V                    |          | Paramètres des blocs fonction:                                                                    |
|    |                                          | Entrée   | Sens d'action: Entrée, Sortie                                                                     |
|    |                                          | -20,0 °C | Début: –30,0 à 100,0 °C                                                                           |
|    |                                          | 50,0 °C  | Fin:30,0 à 100,0 °C                                                                               |
| -  |                                          | / I I    |                                                                                                   |

F: numéro de bloc fonction, RU réglage d'usine

#### CO6: Modbus, Bus de comptage

| F  | Fonction                | RU | Remarque                                                                       |
|----|-------------------------|----|--------------------------------------------------------------------------------|
| 01 | Modbus                  | 1  | CO6 -> F01 - 1: Modbus active                                                  |
| 02 | Adressage               | 0  | Seulement avec CO6 -> F01 – 1                                                  |
|    | Modbus-16-Bit           |    | CO6 -> F02 - 1: Adressage 16-Bit,                                              |
|    |                         |    | CO6 -> F02 - 0: Adressage 8-Bit                                                |
| 03 | Fonction Modem          | 0  | CO6 -> F03 - 1 seulement avec CO6 -> F01 - 1                                   |
|    |                         |    | CO6 -> F08 - 1                                                                 |
| 04 | Config. Modem           | 0  | CO6->F04-1 seulement avec CO6->                                                |
|    | automatique             |    | F03-1                                                                          |
|    |                         |    | CO6 -> F08 - 1                                                                 |
| 05 | Verrouillage de l'appel | 0  | CO6 -> F05 - 1: pas d'appel en cas de défaut.                                  |
|    | GTC                     | -  | seulement avec CO6 -> F03 - 1                                                  |
| 06 | Appel GTC aussi         | 0  | CO6 -> F06 - 1: appel supplémentaire en cas de fin d'alarme, seulement avec    |
|    | en cas de fin           |    | CO6 -> F03 - 1                                                                 |
|    | d'alarme                |    |                                                                                |
| 07 | Surveillance du         | 0  | CO6 -> F07 - 1: Remise à zéro de tous les bits "autonomes" en cas de manque de |
|    | système centralisé      |    | communication, seulement avec CO6 -> F01 - 1                                   |
| 08 | SMS                     | 0  | CO6 -> F08 - 1: SMS active                                                     |

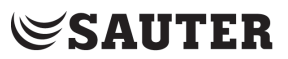

| F  | Fonction                   | RU       | Remarque                                                                       |
|----|----------------------------|----------|--------------------------------------------------------------------------------|
| 10 | Bus de comptage            | 0        | CO6 -> F10 - 1: Bus de comptage actif                                          |
|    | (seulement avec bus        |          | Paramètres des blocs fonction: (respectivement                                 |
|    | de comptage /              | 255      | WMZ1 à WMZ6) Adresse du bus de comptage / 0 à                                  |
|    | passerelle Modbus          |          | 255                                                                            |
|    | ,optionnel)                | 1434     | Référence / 1434, CAL3, APAtO, SLS                                             |
|    |                            | 24h      | Mode de lecture / 24h, CONT, CoiL                                              |
|    |                            |          | pour WMZ1 avec "1434" et "CONT" Choix: tAr-A, tAr-E avec programme horaire     |
| 11 | Limitation du débit en HK1 | 0        | CO6->F11-1 seulement avec CO6->F10-1 et WMZ1 activé                            |
|    | par bus de comptage        |          | Paramètres des blocs fonction:                                                 |
|    |                            | 1,5 m³/h | Seuil max. /At, 0,01 à 650 m³/h                                                |
|    |                            | 1,5 m³/h | Fonctionnement chauff. seuil max * /At, 0,01 à 650 m³/h                        |
|    |                            | 1,5 m³/h | Seuil max. eau potable * / 0,01 à 650 m³/h                                     |
|    |                            | 1        | Facteur de limitation / 0,1 à 10                                               |
| 12 | Limitation de puissance    | 0        | CO6->F12-1 seulement avec CO6->F10-1 et WMZ1 désactivé                         |
|    | dans HK1 par bus de        |          | Paramètres des blocs fonction:                                                 |
|    | comptage                   | 1,5 kW   | Seuil max /At, 0,1 à 6500 kW                                                   |
|    |                            | 1,5 kW   | Fonctionnement chauff. seuil max * /At, 0,1 à 6500 kW                          |
|    |                            | 1,5 kW   | Seuil max. eau potable * / 0,1 à 6500 kW                                       |
|    |                            | 1        | Facteur de limitation / 0,1 à 10                                               |
| 13 | Limitation du débit dans   | 0        | CO6->F13-1 seulement avec CO6->F10-1 et WMZ2 activé (seulement inst. 3.0, 4.x, |
|    | HK2                        |          | 10.0, 11.x)                                                                    |
|    | par bus de comptage        | 1,5 m³/h | Paramètres des blocs fonction:                                                 |
|    |                            | 1        | Seuil max /At, 0,01 à 650 m³/h                                                 |
|    |                            |          | Facteur de limitation / 0,1 à 10                                               |
| 14 | Limitation de puissance    | 0        | CO6->F14-1 seulement avecCO6->F10-1 et WMZ2 activé (seulement inst. 3.0, 4.x,  |
|    | dans HK2 par bus de        |          | 10.0, 11 <i>.</i> x)                                                           |
|    | comptage                   |          | Paramètres des blocs fonction:                                                 |
|    |                            | 1,5 kW   | Seuil max t /At, 0,1 à 6500 kW                                                 |
|    |                            | 1        | Facteur de limitation / 0,1 à 10                                               |

F: numéro de bloc fonction, RU réglage d'usine

### **CO7: Bus d'appareils** (Toutes les installations, F02, F03, ... seulement avec CO7 -> F01 - 1)

| F   | Fonction               | RU | Remarque                                                                                                    |
|-----|------------------------|----|----------------------------------------------------------------------------------------------------|
| 01  | Bus d'appareils        | 1  | CO7 -> F01 - 1: Bus d'appareils actif; Paramètres des blocs fonction: Adresse                                                                                                    |
|     |                        | 32 | bus d'appareils /Auto*, 1 à 32                                                                                                    |
|     |                        |    | *Auto = recherche automatique d'une adresse du bus d'appareils disponible dans le système                                                                                                    |
| 02  | Synchronisation de     | 0  | CO7 -> F02 - 1: Le régulateur envoie toutes les 24 heures son heure système à                                                                                                    |
|     | l'heure                |    | tous les participants du bus d'appareils.                                                                                                    |
| 03  | Réservé                | 0  |                                                                                                    |
| 04  | Réservé                | 0  |                                                                                                    |
| 06  | Envoyer valeur AF1     | 0  | CO7 -> F06 - 1: (pas inst.1.9); Paramètres des blocs fonction:                                                                                                    |
|     |                        | 1  | No. registre / 1 à 4                                                                                                    |
| 07  | Recevoir valeur AF1    | 0  | CO7 -> F07 - 1:(pas inst.1.9); Paramètres des blocs fonction:                                                                                                    |
|     |                        | 1  | No. registre / 1 à 4                                                                                                    |
| 80  | Envoyer valeur AF2     | 0  | CO7 -> F08 - 1: (pas inst.1.9); Paramètres des blocs fonction:                                                                                                    |
|     |                        | 2  | No. Registre / 1 à 4                                                                                                    |
| 09  | Recevoir valeur AF2    | 0  | CO7 -> F09 - 1: (pas inst.1.9); Paramètres des blocs fonction:                                                                                                    |
|     |                        | 2  | No. registre / 1 à 4                                                                                                    |
| 10  | Emission valeur de     | 0  | CO7 -> F10 - 1: dans les installations 1.5–1.8, 2.x, 3.1–3.4, 4.1–4.3, 7.x, 8.x la consigne de                                                                                                    |
|     | consigne de départ HK1 |    | la charge du ballon est envoyé pendant la production d'eau chaude sanitaire;                                                                                                    |
|     |                        |    | Paramètres des blocs fonction:                                                                                                    |
|     |                        | 5  | No. registre / 5 à 64                                                                                                    |
| 11  | Emission valeur de     | 0  | CO7 -> F11 - 1: Paramètres des blocs fonction:                                                                                                    |
|     | consigne de départ     |    |                                                                                                    |
|     | HK2                    | _  |                                                                                                    |
|     |                        | 5  | No. registre / 5 à 64                                                                                                    |
| 13  | Emission valeur de     | 0  | CO7 -> F13 - 1: dans le niveau PA4 le paramètre augmentation de la température de charge                                                                                                    |
|     | consigne de depart I W |    | estgénéré                                                                                                    |
| ļ   | l                      |    | Denove the solution of the second second se |
| 4.4 |                        | 5  | Parametres des plocs fonction: INO. registre / 5 a 64                                                                                                    |
| 14  | Emission valeur de     | U  | CU1 -> F14 - 1: Le regulateur determine deja en interne la valeur de consigne de depart                                                                                                    |
|     | consigne de départ max |    | max. de ses poucies el envoie celle valeur au regulaleur primaire;                                                                                                    |
|     |                        | _  | Parametres des blocs fonction:                                                                                                    |
|     |                        | 5  | No. registre / 5 à 64                                                                                                    |

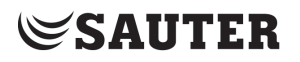

| F  | Fonction                    | RU | Remarque                                                                                 |
|----|-----------------------------|----|------------------------------------------------------------------------------------------|
| 15 | Recevoir besoin dans HK1    | 0  | CO7 -> F15 - 1: traitement du besoin externe dans HK1 via bus d'appareil (pas inst.1.9); |
|    |                             | 5  | Paramètres des blocs fonction: No. registre / 5 à 64                                     |
| 16 | Afficher messages d'erreur  | 0  | CO7-> F16-1: Le régulateur génère le message "Err 5" tant que les défauts d'autres       |
|    | du bus de l'appareil        |    | participants du bus d'appareil sont en attente.                                          |
| 17 | Recevoir besoin dans HK2    | 0  | CO7 -> F17 - 1: traitement du besoin externe dans HK2 via bus d'appareil (pas inst. 1.x, |
|    |                             |    | 2.x);                                                                                    |
|    |                             | 5  | Paramètres des blocs fonction: No. registre / 5 à 64                                     |
| 19 | Augmentation valeur de      | 0  | CO7 -> F19 - 1: Augmentation valeur de consigne de la temp. retour HK1 au message        |
|    | consigne de la temp. retour |    | "Production ECS active" du bus d'appareil;                                               |
|    |                             |    | Paramètres des blocs fonction:                                                           |
|    |                             | 32 | No. registre / 6 à 64                                                                    |
| 20 | Envoyer "Production ECS     | 0  | CO7 -> F20 - 1: Paramètres des blocs fonction:                                           |
|    | active"                     |    |                                                                                          |
|    |                             | 32 | No. registre / 5 à 64                                                                    |
| 21 | Recevoir libération HK1     | 0  | CO7 -> F21 - 1: Paramètres des blocs fonction:                                           |
|    |                             | 32 | No. registre / 5 à 64                                                                    |
| 22 | Recevoir libération HK2     | 0  | CO7 -> F22 - 1: (pas inst.1.x, 2.x); Paramètres des blocs fonction:                      |
|    |                             | 32 | No. registre / 5 à 64                                                                    |

F: numéro de bloc fonction, RU réglage d'usine

#### CO8: Initialisation BE1 et BE2 (toutes les installations)

| F  | Fonction       | RU | Remarque                                                         |
|----|----------------|----|------------------------------------------------------------------|
| 01 | Evaluation BE1 | 0  | CO8 > F01 - 1: Evaluation active; Paramètres des blocs fonction: |
|    |                | 1  | Message d'erreur à BE = 0, BE = 1, évaluation inactive           |
| 02 | Evaluation BE2 | 0  | CO8 > F02 - 1: Evaluation active; Paramètres des blocs fonction: |
|    |                | 1  | Message d'erreur à BE = 0, BE = 1, évaluation inactive           |

F: numéro de bloc fonction, RU réglage d'usine

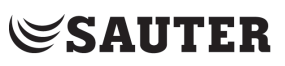

### Liste de paramètres

### PA1/PA2: Boucle de chauffage RK1/RK2

| Р  | Affichage                      | Paramètre: plage de valeurs (Réglage d'usine); Remarque                                            |
|----|--------------------------------|----------------------------------------------------------------------------------------------------|
| 01 | P01 🌠 🖿 🛛                      | Pente, départ                                                                                      |
|    |                                | 0,2 a 3,2 (1,8)<br>0,2 a 1,0 (1,0) avec CO1, $2 > E05 - 1$                                         |
| 02 | non tit +                      | $0.2 \text{ a } 1.0 (1.0) \text{ avec } 0.01, 2 \times 100^{-1}$                                   |
| 02 |                                |                                                                                                    |
| 03 | P03                            | Consigne de départ jour (seulement avec CO1 > F02 - 0 et CO1 > F09 - 1): -5,0 à 150,0 °C(50,0 °C)  |
| 04 | P04                            | Consigne de départ nuit (seulement avec CO1 > F02 - 0 et CO1 > F09 - 1): -5,0 à 150,0 °C (30,0 °C) |
| 05 | P05 1/                         | Courbe caractéristique par 4 points                                                                |
|    |                                | Température extérieure: -50,0 à 50,0 °C (-15,0 °C; -5,0 °C; 5,0 °C; 15,0 °C)                       |
|    |                                | avec CO1, 2 > F04 -1: (5 °C, 15 °C, 25 °C, 30 °C)                                                  |
|    | ₩¥ 60° 40° 20° 20°             | avec CO1 $_2 > E04 _{-1} (20 ^{\circ}C - 15 ^{\circ}C - 10 ^{\circ}C - 5 ^{\circ}C)$               |
|    | 12 65° 65° 65° 65°             | Température de départ réduite: -5.0 à 150.0 °C (60.0 °C: 40.0 °C: 20.0 °C: 20.0 °C)                |
|    |                                | avec CO1, 2 > F04 -1: (30 °C, 25 °C, 20 °C, 15 °C)                                                 |
|    |                                | Température de retour: 5,0 à 90,0 °C (65,0 °C; 65,0 °C; 65,0 °C; 65,0 °C)                          |
|    | 습 <sup>1</sup> -15° -5° 5° 15° | Débit volumique: 0,00 à 650 m³/h (0,00 m³/h; 0,00 m³/h; 0,00 m³/h; 0,00 m³/h)                      |
|    |                                |                                                                                                    |
|    | 0.00 0.00 m <sup>3</sup> /h    |                                                                                                    |
|    |                                |                                                                                                    |
|    |                                |                                                                                                    |
|    |                                |                                                                                                    |
|    |                                |                                                                                                    |
| 06 | P06 _1 *Ⅲ                      | Température de départ minimale: -5,0 à 150,0 °C (20,0 °C)                                          |
| 07 | 007 (C+m                       | Température de départ maximale: 5.0 à 150.0 °C (90.0 °C)                                           |
|    | PUr 🛔 🎹                        | 5,0 à 50,0 °C (50,0 °C) avec CO1 > F05 - 1                                                         |
| 09 |                                | Démarrage régime normal en fonction de la temp. ext.: -50,0 à 5,0 °C (-15 °C)                      |
| 10 |                                |                                                                                                    |
| 10 | P10 🖡 🔂 🗧                      | Consigne min. de la temp. depart HK si demande binaire: 5,0 a 150,0 °C (40,0 °C)                   |
| 11 | P11 <u>¦X</u> ₊ø               | Pente, Retour: 0,2 à 3,2 (1,2)                                                                     |
| 12 | P12 ‡_∻ø                       | Niveau, Retour: –30,0 à 30,0 °C (0,0 °C)                                                           |
| 13 | P13 _∦∢ø                       | Point initial température retour: 5,0 à 90,0 °C (65,0 °C)                                          |
| 14 | P14 <b>∦</b> î∢ø               | Température retour max: 5,0 à 90,0 °C (65,0 °C)                                                    |
| 15 | P15 -∦→∅                       | Dépassement consigne circuit de prérégulation (seulement HK1): 0,0 à 50,0 °C (5,0 °C)              |
|    | Draduction d'agu ab            | audo capitairo ECS                                                                                 |

#### PA4: Production d'eau chaude sanitaire ECS

| Р  | Affichage | Paramètre: plage de valeurs (Réglage d'usine); Remarque                                                     |
|----|-----------|----------------------------------------------------------------------------------------------------|
| 01 | PO1 _10   | Consigne ECS réglable minimale : 5,0 à 90,0 °C (40,0 °C)                                                    |
| 02 | PO2 👔 🕦 👘 | Consigne ECS réglable maximale: 5,0 à 90,0 °C (90,0 °C)                                                     |
| 03 | PO3 📲 🗋 👘 | Hystérésis: 1,0 à 30,0 °C (5,0 °C)                                                                          |
| 04 | PO4 📲 🗋 👘 | Augmentation de la température de charge: 0,0 à 50,0 °C (10,0 °C)                                           |
| 05 | P05       | Température de charge max. (seulement avec CO4 > F05 – 1): 20,0 à 150,0 °C (80,0 °C)                        |
| 06 | P06       | Délai d'arrêt de la pompe de charge du ballon = Durée de fonctionnement de la vanne x P06: 0,0 à 10,0 (1,0) |
| 07 | P07       | Température de retour max. 20,0 à 90,0 °C (65,0 °C)                                                         |
| 10 | P10 🏨 🖌 👘 | Pompe de boucle solaire activée: 1,0 à 30,0 °C (10,0 °C)                                                    |

| Р  | Affichage   | Paramètre: plage de valeurs (Réglage d'usine); Remarque              |
|----|-------------|----------------------------------------------------------------------|
| 11 | P11 : 👔 🖌 👘 | Pompe de boucle solaire désactivée: 0,0 à 30,0 °C (3,0 °C)           |
| 12 | P12         | Température du ballon maximale: 20,0 à 90,0 °C (80,0 °C)             |
| 14 | P14 🔬 🖯     | Signal de réglage ECS lors de la charge du ballon: 5 à 100 % (100 %) |

#### PA5: Paramètres concernant l'installation complète

| Р  | Affichage | Paramètre: plage de valeurs (Réglage d'usine); Remarque                                               |
|----|-----------|----------------------------------------------------------------------------------------------------|
| 01 | P01 🍞 💼   | Température de démarrage de la pompe de la chaudière (seulement inst. 16.x): 20,0 à 90,0 °C (60,0 °C) |
| 02 | P02 🂵     | Hystérésis de la pompe de la chaudière (seulement inst. 16.x): 0,0 à 30,0 °C (5,0 °C)                 |

#### PA6: Modbus, Communication

| Р  | Affichage            | Paramètre: plage de valeurs (Réglage d'usine); Remarque                                                                  |
|----|----------------------|----------------------------------------------------------------------------------------------------|
| 01 | PO1 ADR              | Adresse de la station Modbus (8 Bit): 1 à 246 (255); 1 à 3200 (255) avec CO6 > F02 - 1                                   |
| 03 | P03                  | Modem Init-Time: 1 à 255 min (1 min)                                                                                     |
| 04 | P04 🖀 🖁 <sub>P</sub> | Pause de composition du Modem (P): 0 à 255 min (5 min)                                                                   |
| 05 | P05 🖀 🖁 T            | Timeout Modem (T): 1 à 255 min (5 min)                                                                                   |
| 06 | PO6 🖀#*c 👘           | Nombre des tentatives d'appel: 1 à 255 (15)                                                                              |
| 07 | P07 🕿 🗋              | Numéro d'appel du poste de contrôle: Max. 22 caractères; 0, 1, 9, - pour fin d'une chaine de caractères;<br>P pour pause |
| 08 | P08 🕿 👔              | Numéro d'accès: Max. 22 caractères; 0. 1,, 9, - pour fin d'une chaine de caractères;<br>P pour pause                     |
| 09 | P09 🕿 🛔              | Numéro des abonnés: Max. 22 caractères; 0. 1,, 9, - pour fin d'une chaine de caractères;<br>P pour pause                 |

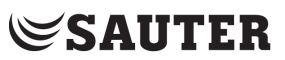

### Caractéristiques techniques

| Entrées                      | 8 Entrées pour sonde de température (Pt 1000, Ni1000-DIN ou Ni1000-5k)      |
|------------------------------|-----------------------------------------------------------------------------|
|                              | et 2 entrées binaires, borne 11 en tant qu'entrée 0 à 10V pour un signal de |
|                              | demande ou un signal de température extérieure                              |
| Sorties                      | 2 x Signal 3 points: charge max. 250 V AC, 2A*, alternative                 |
|                              | 2 x Signal 2 points: charge max. 250 V AC, 2 A*                             |
| * Courant d'appel max. 16 A  | 3 x Sortie pompe: charge max. 250 V AC, 2A*;                                |
|                              | Toutes les sorties relais avec antiparasitage varistor                      |
|                              | Borne 11 en tant que sortie 0 à 10 V pour régulation continue HK1 ou        |
|                              | demande de besoin, charge > 5 k $\Omega$                                    |
| Interfaces en option         | 1 x Interface Modbus (Option: USB, RS232, RS485, LAN, Modem)                |
|                              | Protocole: Modbus RTU; 19200 Baud, Format des                               |
|                              | données 8N1;                                                                |
|                              | Prise de raccordement sur le côté RJ45                                      |
|                              | 1 x connexion pour module Datalogging-DataMem                               |
|                              | 1 x connexion pour module mémoire ParaMem                                   |
| Tension de fonctionnement    | 85 à 250 V, 48 à 62 Hz, max. 1,5 VA                                         |
| Température ambiante         | 0 à 40 °C (Marche),                                                         |
|                              | –10 °C à 60 °C (Stockage et transport)                                      |
| Indice de protection         | IP 40 selon EN60529                                                         |
| Classe de protection         | II selon EN61140                                                            |
| Degré de pollution           | 2 selon EN60730                                                             |
| Catégorie de surtension      | II selon EN60730                                                            |
| Résistance aux interférences | Selon EN 61000-6-1                                                          |
| Emission parasites           | Selon EN 61000-6-3                                                          |
| Montage                      | Montage sur tableau frontal, montage mural ou sur rail                      |
| Boîtier L x P x H (mm)       | 144 x 98 x 60                                                               |
| Poids                        | ca. 0,5 kg                                                                  |

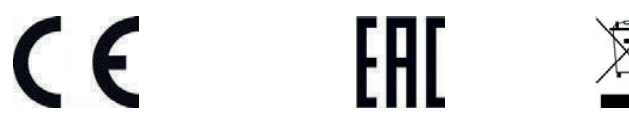

#### Liste des articles

| Designation | Description                                                                                                  |
|-------------|----------------------------------------------------------------------------------------------------|
| EQJW146F002 | EQJW146F002 – Régulateur de chauffage et de chauffage à distance                                             |
| 0440210001  | Adaptateur pour la connexion des régulateurs EQJW126/146 à RS232 (PC)                                        |
| 0440210002  | Adaptateur pour la connexion des régulateurs EQJW126/146 au Modem (analogue/GSM/ISDN)                        |
| 0440210003  | Adaptateur pour la connexion des régulateurs EQJW126/146 au Bus RS485                                        |
| 0440210004  | Adaptateur pour la connexion des régulateurs EQJW126/146 au Bus RS485 (Bus de l'appareil -<br>Master)        |
| 0440210005  | Modbus-TCP-Gateway                                                                                           |
| 0440210006  | ModBus-MBus Gateway                                                                                          |
| 0440210007  | Convertisseur / Repeater CoRe02 pour interfaces RS232 ou RS485                                               |
| 0440210008  | RS485 Protection contre les surtensions SA5000                                                               |
| 0440210009  | Module Datalogging pour l'enregistrement des données des régulateurs, connexion directement au<br>régulateur |
| 0440210010  | Module de mémoire de paramètres pour la transmission des paramètres des régulateurs                          |
| 0440210011  | Modbus-GPRS-Gateway                                                                                          |
| 0440210012  | Convertisseur de câble 2 fils                                                                                |

Notes

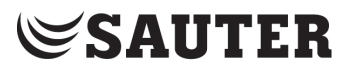

SAUTER Deutschland

Sauter-Cumulus GmbH Hans-Bunte-Str. 15 79108 Freiburg

http://www.sauter-cumulus.de Telefon +49 (761) 5105-0 Telefax +49 (761) 5105-234 E-Mail: sauter-cumulus@de.sauter-bc.com